IBM WebSphere® Partner Gateway V6.1 – LAB EXERCISE

# Support for AS3

| What this exercise is about                                                |
|----------------------------------------------------------------------------|
| Lab requirements                                                           |
| What you should be able to do2                                             |
| Exercise instructions                                                      |
| Part 1: Introduction                                                       |
| Part 2: Configuring FTP server                                             |
| Part 3: Logging into WebSphere Partner Gateway community console5          |
| Part 4: Create partners – Sending host                                     |
| Part 5: Create partners – Receiving host9                                  |
| Part 6: Create destinations – Sending host10                               |
| Part 7: Create destinations – Receiving host                               |
| Part 8: Enable business-to-business capabilities – Sending host            |
| Part 9: Enable business-to-business capabilities – Receiving host          |
| Part 10: Create Interactions – Sending host                                |
| Part 11: Create Interactions – Receiving host                              |
| Part 12: Creating Receivers – Sending host                                 |
| Part 13: Creating Receivers – Receiving host                               |
| Part 14: Sending AS3 document from sending host:                           |
| Part 15: OPTIONAL - Sending EDI payload packaged AS3 with security enabled |
| What you did in this exercise                                              |

## What this exercise is about

The objective of this lab is to provide you with an understanding on how AS3 is supported in WebSphere Partner Gateway V6.1

## Lab requirements

List of system and software required for the student to complete the lab.

- 2 machines, each with WebSphere Partner Gateway V6.1 installed with Simple mode <u>OR</u> two separate WebSphere Partner Gateway simple mode installations on a single machine (with no port conflicts)
- FTP server

## What you should be able to do

At the end of this lab you should be able to:

• Configure WebSphere Partner Gateway to be able to send XML payloads from one trading partner to the other.

## **Exercise instructions**

Some instructions in this lab may be Windows<sup>®</sup> operating-system specific. If you plan on running the lab on an operating-system other than Windows, you will need to run the appropriate commands, and use appropriate files ( .sh vs. .bat) for your operating system. The directory locations are specified in the lab instructions using symbolic references, as follows:

| Reference variable                          | Windows location               | Linux <sup>®</sup> location      |
|---------------------------------------------|--------------------------------|----------------------------------|
| <db2_home></db2_home>                       | C:\IBM\SQLLIB                  | /opt/IBM/SQLLIB                  |
| <wpg_home></wpg_home>                       | C:\IBM\WPG61                   | /opt/IBM/WPG61                   |
| <wpg_hub_simple_home></wpg_hub_simple_home> | C:\IBM\WPG61\wpghubsimple      | /opt/IBM/WPG61/wpghubsimple      |
| <wpg_hub_distr_home></wpg_hub_distr_home>   | C:\IBM\WPG61\wpghubappsprofile | /opt/IBM/WPG61/wpghubappsprofile |
| <wpg_appsdb_home></wpg_appsdb_home>         | C:\IBM\WPG61\wpgappsdb         | /opt/IBM/WPG61/wpgappsdb         |
| <wpg_masdb_home></wpg_masdb_home>           | C:\IBM\WPG61\wpgmasdb          | /opt/IBM/WPG61/wpgmasdb          |
| <was_home></was_home>                       | C:\IBM\WAS61                   | /opt/IBM/WAS61                   |
| <lab_files></lab_files>                     | C:\WPG61Labfiles               | /tmp/WPG61Labfiles               |

## Part 1: Introduction

The lab document discusses the AS3 outbound and inbound flow scenarios. The AS3 message is sent from one WebSphere Partner Gateway instance and sent to other WebSphere Partner Gateway instance. The lab exercises will take you through the configuration for plain, encrypted, compressed and signed message.

In order to complete the lab, you will need to have two machines with at least WebSphere Partner Gateway V6.1 installed using simple mode. The other option is to have two WebSphere Partner Gateway simple mode installations on the same machine. The lab instructions will refer these machines as the **Sending Host** and the **Receiving Host**.

The figure below shows the set-up and the different data flow. EDI document sent as the payload is then packaged as AS by the Sending host and then sent to the FTP server. The FTP Script receiver at the Receiving host fetches the AS packaged EDI document from the FTP server. The directories used in this lab on the FTP server are shown in the diagram. Optionally, if the sender requested a MDN, the receiver will sent back an MDN as shown.

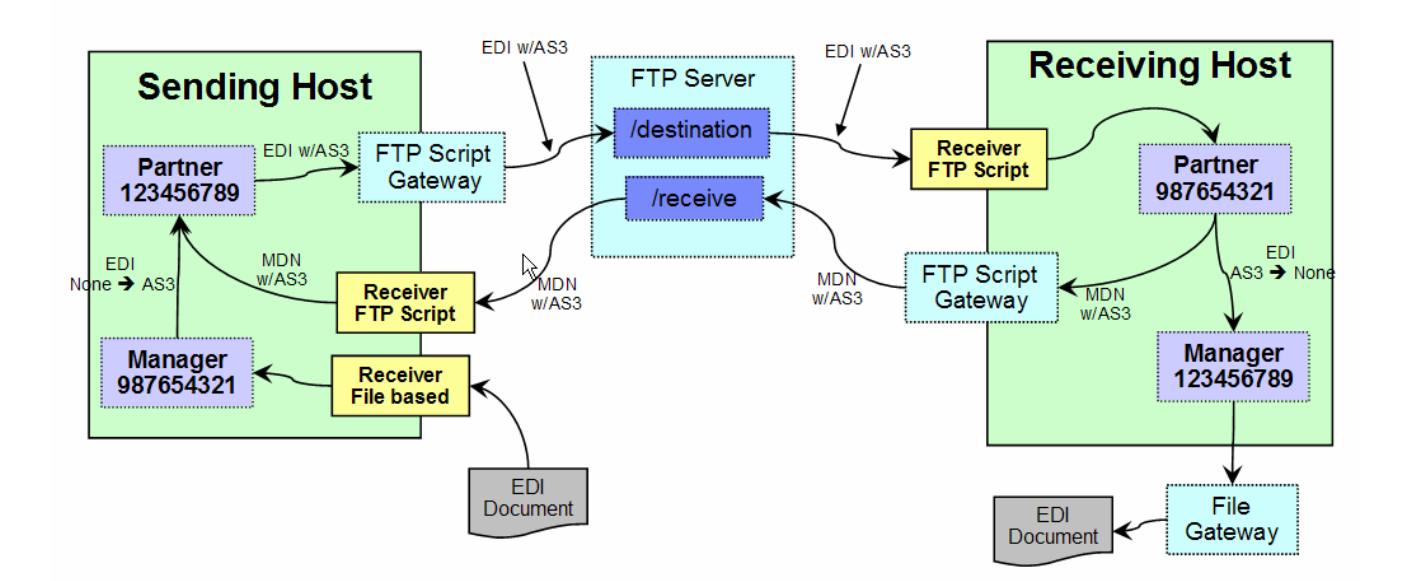

## Part 2: Configuring FTP server

AS3 uses the FTP transport for transferring the documents between participants. The FTP server used for the lab must be configured as per the vendor FTP configuration guide.

- 1. Create an Account for yourself for logging into FTP server.
- 2. Create a directory **destination** on your account under your home.
- 3. Create a directory **receive** on your account under your home.
- 4. Make sure that both the directories have full Read, Write and Execute permissions.

## Part 3: Logging into WebSphere Partner Gateway community console

WebSphere Partner Gateway console allows the users to create and configure the partners, receivers, destinations, business-to-business capabilities, interactions and connections. If logging for the 1<sup>st</sup> time in WebSphere Partner Gateway console, do the following for the sending and receiving host.

1. Open a Web browser on the Sending Partner, by typing the following URL:

Unsecured: http://<host name>.<domain>:58080/console

### Secure: https://<host name>.<domain>:58443/console

Where *<host name>* and *<domain>* are the name and location of the computer hosting the Community Console component.

**Note:** WebSphere Partner Gateway Community Console requires cookie support to be turned on to maintain session information. No personal information is stored in the cookie, and it expires when the browser is closed.

- 2. The Web browser displays the Welcome page.
- 3. If this is the first time logging into the console, use the following steps to log in and reset the temporary password.
  - \_\_\_\_a. In the "User Name" field, type: hubadmin
  - \_\_\_\_b. In the "Password" field, type: Pa55word
  - \_\_\_\_ c. In the "Company Login Name" field, type: Operator Click Login.
  - \_\_\_\_\_d. When you log in for the first time, you must create a new password.
    - Enter a new password as hub1admin,
      - then enter the new password hub1admin a second time in the Verify field.
  - \_\_\_ e. Click Save.
  - \_\_\_\_f. The system displays the console's initial entry window.
- 4. If you have previously logged into the console and reset the password, then use the appropriate credentials to log into the console
- 5. WebSphere Partner Gateway supports AS3 protocol. In order to send the AS3 the following configuration has to be done.

Create partners:

Create Destinations:

Enable business-to-business capabilities:

Create Interactions:

Create required connections

## Part 4: Create partners – Sending host

Websphere Partner Gateway supports AS3 protocol. In order to send the AS3 the first step is to create the partners.

\_\_\_\_ 1. On WebSphere Partner Gateway console, click on Account Admin  $\rightarrow$  partner  $\rightarrow$  create

| 7 A | ccount Admin V      | iewers I Tools I Hub Admin      | I RosettaNet Partner Simulator I System Administratio | on I Wizards         |              | Logou   |
|-----|---------------------|---------------------------------|-------------------------------------------------------|----------------------|--------------|---------|
| Pro | files   Connections | Alerts   Exclusion List         |                                                       |                      |              |         |
| Par | tner   Destinations | B2B Capabilities   Certificates | s   Users   Groups   Contacts   Addresses             |                      |              |         |
|     |                     |                                 | Language Locale: en_US                                | Format Locale: en_US | Time Zone:   | UTC (GI |
|     |                     |                                 |                                                       |                      |              |         |
|     | Partner Sear        | ch                              |                                                       | W                    | elcome, Hub  | Admini: |
|     |                     |                                 |                                                       |                      | My Profile 🔸 | Create  |
|     | Partner Name        |                                 |                                                       |                      |              |         |
|     | Business ID         | DUNS 🔽                          |                                                       |                      |              |         |
|     |                     | Search                          |                                                       |                      |              |         |
|     |                     |                                 |                                                       |                      |              |         |

2. The following window appears. Enter the profile information for the internal partner to be created. Enter company login name, partner display name, partner type and vendor type. Make sure that partner type is selected as internal partner.

| Profile New Partner                                                                     |                                                                        |
|-----------------------------------------------------------------------------------------|------------------------------------------------------------------------|
| Company Login Name<br>Partner Display Name<br>Partner Type<br>Admin User Name<br>Status | Manager *<br>Manager *<br>Internal Partner • *<br>© Enabled © Disabled |
| Web Site                                                                                | Select a vendor type                                                   |
|                                                                                         | 1                                                                      |
| Business ID                                                                             |                                                                        |
| Type Identified                                                                         | er Remove                                                              |

- \_\_\_\_ 3. Click on the button New for creating business ID.
- 4. Enter the information for DUNS ID field. Put the value as 987654321.

\_\_\_\_

| Business ID |            |        |
|-------------|------------|--------|
| Туре        | Identifier | Remove |
| DUNS -      |            |        |
| New         |            |        |

\_\_\_\_5. Press save to create the internal partner. The created partner profile will be like the one shown below.

## Profile Manager

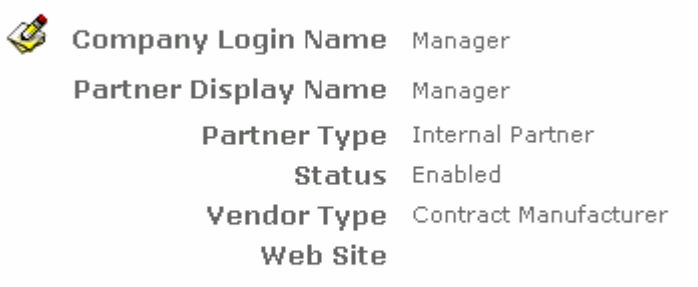

| Business ID |                                          |
|-------------|------------------------------------------|
| Туре        | Identifier                               |
| DUNS        | 987654321                                |
|             | 10 C C C C C C C C C C C C C C C C C C C |

\_\_\_\_6. Create the external partner with ID 123456789 by following above 1-5 steps and choose partner type as external.

## Profile > Partner

Company Login Name Partner
 Partner Display Name Partner
 Partner Type External Partner
 Status Enabled
 Vendor Type Contract Manufacturer
 Web Site

### Business ID

| Туре | Identifier |  |
|------|------------|--|
| DUNS | 123456789  |  |

## Part 5: Create partners – Receiving host

Follow exactly the same process as you followed in the above steps for sender host partner creation and create the partners with below ID's on the **receiving** host machine.

a. External partner, Partner with business ID 987654321.

b. Internal partner, Manager with business ID 123456789

Note the Sender's Internal Partner (Manager) is the Receiver's External Partner (Partner).

## Part 6: Create destinations – Sending host

The second step is to create Destinations. AS3 runs on FTP. Hence you need to create the FTP scripting gateway for sending the outbound AS3 on the **sending-host** 

### Configuring the FTP scripting gateway:

- 1. In the WebSphere Partner Gateway Community Console, navigate to Account Admin → Profiles → Partner
- 2. Click on the **Search** button. This will list all of the partners defined. You should see the Hub Operator, Manager and Partner listed
- \_\_\_\_3. Select the partner, **Partner**, by clicking on the size icon next to **Partner**. This will list the properties of the trading partner, **Partner**.
- 4. Click **Destinations**  $\rightarrow$  **Create**, and the partner destination details screen appears.

Profile > Partner > Destination Details

| Destination Name<br>Status<br>Online/Offline<br>Description | <ul> <li>Enabled C Disabled</li> <li>Online C Offline</li> </ul> |
|-------------------------------------------------------------|------------------------------------------------------------------|
| Transport                                                   | Select One                                                       |
| Destination Config                                          | uration                                                          |
|                                                             | Cancel                                                           |

\_\_\_\_a. Enter Destination name and select transport as **FTPScripting**.

### Profile > Partner > Destination Details

| Destination Name<br>Status<br>Online/Offline<br>Description | ftpScript            | *                                     |
|-------------------------------------------------------------|----------------------|---------------------------------------|
| Transport                                                   | FTP Scripting        |                                       |
| Destination Configuration                                   |                      |                                       |
| Server IP:                                                  | 9.184.236.73         | * ** { Script parameter BCGSERVERIP } |
| User Id:                                                    | sathishm             | { Script parameter BCGUSERID }        |
| Password:                                                   |                      | { Script parameter BCGPASSWORD }      |
| FTPS Mode:                                                  | C Yes 🖲 No           |                                       |
| Script File(maximum 2kb):                                   | Upload Script File * |                                       |
| Retry Count:                                                | 3                    |                                       |
| Retry Interval:                                             | 300 seconds          |                                       |
| Connection Timeout:                                         | 120 seconds          |                                       |
| Lock User:                                                  | O Yes 💿 No           |                                       |
| Use Unique File Name:                                       | <b>N</b>             |                                       |

- \_\_\_\_b. Enter server IP, user ID and password of the FTP server that you are using for AS3.
- \_\_\_\_ c. Put the Lock User radio button to NO. ( Make sure that Lock User is set to NO )
- \_\_\_\_d. Click on the **Upload Script File** button.

| <ul> <li>Upload FTP Script File</li> </ul> |                   |   |
|--------------------------------------------|-------------------|---|
| Script File(maximum 2kb) :                 | Browse            |   |
| Currently loaded script file               |                   | _ |
|                                            |                   |   |
|                                            | Save Close Window |   |

### \_\_\_\_e. Select the browse button and load the script file, </PWG61\_LABFILES>/AS3/sendDocToReceipient.txt

\_\_\_\_\_f. The script file could be like:

Open %BCGSERVERIP% %BCGUSERID% %BCGPASSWORD%

Binary

mputren \* \*.tmp /destination/\*

quit

Here the server IP address, user-ID and password are taken from the destination configuration. The *mputren* command copies the file from destination to FTP server as the file name with the "tmp" extension. Once the document download is complete it is renamed and put under /destination directory on the FTP root.

\_\_\_\_ g. Click **Save** button to save the FTP scripting gateway.

### Verifying FTP scripting gateway and making it default for Partner:

1. Check for the creation of Destinations for the Partner trading partner.

\_\_\_\_ a. Navigate to Account Admin  $\rightarrow$  Profiles  $\rightarrow$  Partner

- \_\_\_\_b. Click on the **Search** button. This will list all of the partners defined. You should see the **Hub Operator, Manager and Partner** listed
- \_\_\_\_\_ c. Select the partner, **Partner**, by clicking on the partner icon next to **Partner**. This will activate the partner profile.
- \_\_\_\_d. Click the Destinations option in the top menu. This will list all the Destinations created for the partner, **Partner**.
- \_\_\_\_\_e. You should see the destinations created, i.e ftp scripting gateway.

| Profile   | e » Partner »      | Destination Lis    | t          |              |                  |                         | Welcome, H            | ub Admi  |
|-----------|--------------------|--------------------|------------|--------------|------------------|-------------------------|-----------------------|----------|
|           | • Create           | + Forward Proxy St | upport •   | Global Trans | sport Attributes | • Manage Transport Type | s → View Default Dest | inations |
| No defaut | t Destinations set |                    |            |              |                  |                         |                       |          |
|           | Destination M      | Vame               | Transpo    | rt           | Address          | Online/Offline          | Status                | Defau    |
| Þ         | ftpsrcipt          |                    | FTP Script | ing          | 9.184.236.95     | Online                  | Enabled               |          |

\_\_\_\_\_f. From the screen shown above go to view Default Destinations. The following screen appears.

| Operation Mode                | Current Default Destination |
|-------------------------------|-----------------------------|
| Production                    | No Destination selected 🔽   |
| Test                          | No Destination selected 💌   |
| RN Simulator External Partner | No Destination selected 💌   |
| RN Simulator Internal Partner | No Destination selected 💌   |

| Save | Cancel |
|------|--------|
|      |        |

\_\_\_\_g. Select the production and test dropdown menu in the above screen and select "ftpscript" gateway to make it as default.

| Operation Mode                | <b>Current Default Destination</b> |
|-------------------------------|------------------------------------|
| Production                    | ftpsrcipt                          |
| Test                          | ftpsrcipt                          |
| RN Simulator External Partner | No Destination selected 💌          |
| RN Simulator Internal Partner | No Destination selected 💌          |
|                               |                                    |

Save Cancel

\_\_\_h. Then click save.

- \_\_\_\_i. This will make ftp script gateway as default.
- \_\_\_\_j. Then you should see the screen as below for verifying the ftp scripting gateway.

| Profil                                                             | Profile > Partner > Destination List Welcome, Hub Administ |      |               |                          |                   |              |         |  |
|--------------------------------------------------------------------|------------------------------------------------------------|------|---------------|--------------------------|-------------------|--------------|---------|--|
| Create      Forward Proxy Support      Global Transport Attributes |                                                            |      |               | • Manage Transport Types | • View Default De | stinations · |         |  |
|                                                                    | Destination N                                              | lame | Transport     | Address                  | Online/Offline    | Status       | Default |  |
| P                                                                  | ftpsrcipt                                                  |      | FTP Scripting | 9.184.236.95             | Online            | Enabled      | ✓       |  |

### Configuring the file gateway:

- \_\_\_\_\_1. In the WebSphere Partner Gateway Community Console, navigate to Account Admin → Profiles
- 2. Click on the **Search** button. This will list all of the partners defined. You should see the Hub Operator, Manager and Partner listed
- \_\_\_\_\_3. Select the partner **Manager** by clicking on the sill icon next to **Manager**. This will list the properties of the trading partner **Manager**
- 4. Click on the Destinations on the Menu.
- 5. Click on **Create**, the destinations details as shown below screen.
  - \_\_\_\_a. Click on the transport and select "File Directory" option.

## Profile Manager Destination Details

|     | Destination Name<br>Status<br>Online/Offline<br>Description | ● Enabled O Disabled<br>● Online O Offline              |
|-----|-------------------------------------------------------------|---------------------------------------------------------|
|     | Transport                                                   | Select One                                              |
| 1   | Destination Config                                          | Select One<br>HTTP/1.1<br>HTTPS/1.0<br>HTTPS/1.1<br>FTP |
| Leg | jend                                                        | SMTP                                                    |
| *   | Required fields                                             | File Directory                                          |
| **  | If IPv6 address, Provid<br>Name                             | FTPS<br>FTP Scripting at not the Machine Name / Host    |

\_\_\_\_b. Enter the values for the destination profile as shown below and click save button.

| 0 | Destination Name             | mgrFGW                                     |
|---|------------------------------|--------------------------------------------|
|   | Status                       | ⊙ <sub>Enabled</sub> O <sub>Disabled</sub> |
|   | Online/Offline               | ⊙ Online C Offline                         |
|   | Description                  |                                            |
|   | Transport                    | File Directory                             |
|   | Destination Configuration    |                                            |
|   | Address                      | file:///tmp/mgrFGW                         |
|   | Retry Count                  | 3                                          |
|   | Retry Interval               | 300 seconds                                |
|   | Number of Threads            | 3 💌                                        |
|   | Validate Client IP           | ⊙ <sub>No</sub> O <sub>Yes</sub>           |
|   | Auto Queue                   | ⊙ <sub>No</sub> O <sub>Yes</sub>           |
|   | Use Unique File Name         |                                            |
|   |                              |                                            |
|   | Handlers                     |                                            |
|   | Configuration Point Handlers | Select One                                 |
|   |                              | Save Cancel                                |

### Profile , Manager , Destination Details , mgrFG

### Verifying File gateway and Making it default For Manager:

- 1. Check for the creation of Destinations for the Partner trading partner.
  - \_\_\_\_ a. Navigate to Account Admin  $\rightarrow$  Profiles
  - \_\_\_\_b. Click on the **Search** button. This will list all of the partners defined. You should see the **Hub Operator, Manager and Partner** listed
  - \_\_\_\_ c. Select the partner **Manager** by clicking on the Partner to **Manager**. This will activate the partner profile.
  - \_\_\_\_\_d. Click the Destinations option in the top menu. This will list all the Destinations created for the partner **Manger**.
  - \_\_\_\_e. You should see the destinations created, i.e file gateway.

| Profil   | Profile - Manager - Destination List Welcome, Hub Admin |                |                |                             |                          |                    |           |  |
|----------|---------------------------------------------------------|----------------|----------------|-----------------------------|--------------------------|--------------------|-----------|--|
|          | • Create                                                | • Forward Prox | y Support → G  | Global Transport Attributes | • Manage Transport Types | • View Default Des | tinations |  |
| No defau | No default Destinations set                             |                |                |                             |                          |                    |           |  |
|          | Destination N                                           | ame            | Transport      | Address                     | Online/Offline           | Status             | Defa      |  |
| Þ        | mgrFGW                                                  |                | File Directory | file:///tmp/mgrFGW          | Online                   | Enabled            |           |  |

\_\_\_\_ f. From the screen shown above go to **view Default Destinations. The following screen appears.** 

| Operation Mode                       | Current Default Destination |
|--------------------------------------|-----------------------------|
| Production                           | No Destination selected 💌   |
| Test                                 | No Destination selected 💌   |
| <b>RN Simulator External Partner</b> | No Destination selected 💌   |
| <b>RN Simulator Internal Partner</b> | No Destination selected 💌   |
|                                      |                             |

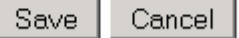

\_\_\_\_g. Select the production and test dropdown menu in the above screen and select "mgrFGW" gateway to make it as default.

| Operation Mode                | <b>Current Default Destination</b> |
|-------------------------------|------------------------------------|
| Production                    | mgrFGW 💽                           |
| Test                          | mgrFGW                             |
| RN Simulator External Partner | No Destination selected 💌          |
| RN Simulator Internal Partner | No Destination selected 💌          |

Save Cancel

- \_\_\_h. Click save
- \_\_\_\_i. You should see the following screen. This will make the mgr gateway as default.

| Profil | rofile • Manager • Destination List Welcome, Hub Administr |                        |                          |                    |             |         |  |  |  |
|--------|------------------------------------------------------------|------------------------|--------------------------|--------------------|-------------|---------|--|--|--|
|        | • Create • Forward I                                       | Proxy Support 🛛 • Glob | • Manage Transport Types | • View Default Des | tinations + |         |  |  |  |
|        | Destination Name                                           | Transport              | Address                  | Online/Offline     | Status      | Default |  |  |  |
| Þ      | mgrFGW                                                     | File Directory         | file:///tmp/mgrFGW       | Online             | Enabled     | ✓       |  |  |  |

The next step is to create the destinations on the receiving host

## **Part 7: Create destinations – Receiving host**

Open the WebSphere Partner Gateway Console for the instance running on the Receiving Host machine

### Configuring the file gateway:

- \_\_\_\_\_1. Configuring the Manager's File gateway on receiver host
  - \_\_\_\_a. In the WebSphere Partner Gateway Community Console, navigate to Account Admin → Profiles
  - \_\_\_\_b. Click on the **Search** button. This will list all of the partners defined. You should see the Hub Operator, Manager and Partner listed
  - \_\_\_\_ c. Select the partner **Manager** by clicking on the **manager** icon next to **Manager**. This will list the properties of the trading partner **Manager**
  - \_\_\_\_\_d. Click on the **Destinations on the Menu.**
  - \_\_\_\_e. Click on **Create**, the destinations details as shown below screen.
  - \_\_\_\_f. Then click on the transport and select "File Directory" option.

## Profile Manager Destination Details

|     |                         | r              |                                |   |
|-----|-------------------------|----------------|--------------------------------|---|
|     | Destination Name        |                | •                              |   |
|     | Status                  | ⊙ Enabled O D  | Disabled                       |   |
|     | Online/Offline          | ⊙ online O of  | fline                          |   |
|     | Description             |                |                                |   |
|     |                         |                |                                |   |
|     |                         |                |                                |   |
|     |                         |                |                                |   |
|     | Transport               | Select One 💌   |                                |   |
|     |                         | Select One     |                                |   |
|     | Destination Config      | HTTP/1.1       |                                |   |
| -   |                         | HTTPS/1.0      |                                | ľ |
|     |                         | HTTPS/1.1      |                                |   |
|     |                         | FTP            |                                |   |
| Leq | end                     | SMTP           |                                |   |
|     |                         | JMS            |                                |   |
| *   | Required fields         | File Directory |                                |   |
| ++  | If IPv6 address, Provid | FIPS           | at not the Machine Name / Host |   |
| **  | Name                    | FIPScripting   |                                |   |

\_\_\_\_g. Enter the values for the destination profile as shown below and click save button.

| 0 | Destination Name                        | mgrFGW                                     |
|---|-----------------------------------------|--------------------------------------------|
|   | Status<br>Online/Offline<br>Description | ⊙ Enabled © Disabled<br>⊙ Online © Offline |
|   | Transport                               | File Directory                             |
|   | Destination Configuration               |                                            |
|   | Address                                 | file:///tmp/mgrFGW                         |
|   | Retry Count                             | 3                                          |
|   | Retry Interval                          | 300 seconds                                |
|   | Number of Threads                       | 3 💌                                        |
|   | Validate Client IP                      | ⊙ <sub>No</sub> O <sub>Yes</sub>           |
|   | Auto Queue                              | ⊙ <sub>No</sub> O <sub>Yes</sub>           |
|   | Use Unique File Name                    |                                            |
|   | Handlers                                |                                            |
|   | Configuration Point Handlers:           | Select One                                 |
|   |                                         | Save Cancel                                |

# Profile • Manager • Destination Details • mgrFGW

### Verifying file gateway and making it default for Manager:

- \_\_\_\_\_1. Check for the creation of Destinations for the Partner trading partner.
  - \_\_\_\_a. Navigate to Account Admin  $\rightarrow$  Profiles

- \_\_\_\_ b. Click on the Search button. This will list all of the partners defined. You should see the Hub Operator, Manager and Partner listed
- \_\_\_\_ c. Select the partner **Manager** by clicking on the partner profile.
- \_\_\_\_\_d. Click the Destinations option in the top menu. This will list all the Destinations created for the partner **Manger**.
- \_\_\_\_e. You should see the destinations created, i.e file gateway.

| Profile   | Profile > Manager > Destination List Welcome, Hub Admir |                 |                |                             |                          |                    |           |  |
|-----------|---------------------------------------------------------|-----------------|----------------|-----------------------------|--------------------------|--------------------|-----------|--|
|           | • Create                                                | • Forward Proxy | Support •      | Global Transport Attributes | • Manage Transport Types | • View Default Des | tinations |  |
| No defaul | No default Destinations set                             |                 |                |                             |                          |                    |           |  |
|           | Destination Na                                          | ame             | Transport      | Address                     | Online/Offline           | Status             | Defa      |  |
| Þ         | mgrFGW                                                  |                 | File Directory | file:///tmp/mgrFGW          | Online                   | Enabled            |           |  |

\_\_ f. From the screen shown above go to view Default Destinations. The following screen appears.

| Operation Mode Current Default Destin |                           |
|---------------------------------------|---------------------------|
| Production                            | No Destination selected 🔽 |
| Test                                  | No Destination selected 💌 |
| <b>RN Simulator External Partner</b>  | No Destination selected 💌 |
| RN Simulator Internal Partner         | No Destination selected 💌 |
|                                       |                           |

| Save | Cancel |
|------|--------|
|------|--------|

\_\_\_ g. Select the production and test dropdown menu in the above screen and select "mgrFGW" gateway to make it as default.

| Operation Mode                | <b>Current Default Destination</b> |  |
|-------------------------------|------------------------------------|--|
| Production                    | mgrFGW 💌                           |  |
| Test                          | mgrFGW                             |  |
| RN Simulator External Partner | No Destination selected 💌          |  |
| RN Simulator Internal Partner | No Destination selected 💌          |  |

Save Cancel

\_\_\_ h. Click save

\_\_\_\_\_i. You should see the following screen. This will make the mgr gateway as default.

| Profile > Manager > Destination List Welcome, Hub Admini |               |                         |                               |                          |                      | ub Administ |
|----------------------------------------------------------|---------------|-------------------------|-------------------------------|--------------------------|----------------------|-------------|
|                                                          | + Create      | + Forward Proxy Support | • Global Transport Attributes | • Manage Transport Types | + View Default Desti | inations +  |
|                                                          | Destination N | Name Transp             | ort Address                   | Online/Offline           | Status               | Default     |
| 8                                                        | mgrFGW        | File Direc              | tory file:///tmp/mgrFGW       | Online                   | Enabled              | ✓           |

### Configuring the FTP scripting gateway (source gateway) for the external partner

- \_\_\_\_\_1. In the WebSphere Partner Gateway Community Console, navigate to Account Admin → Profiles
- 2. Click on the **Search** button. This will list all of the partners defined. You should see the Hub Operator, Manager and Partner listed
- \_\_\_\_\_ 3. Select the partner, **Partner**, by clicking on the silicon next to **Partner**. This will list the properties of the trading partner, **Partner**
- 4. Click **Destinations**  $\rightarrow$  **create**, the partner destination details screen appears.

| Profile > Partner > D | estination Details   |   |
|-----------------------|----------------------|---|
| Destination Name      |                      | * |
| Status                | € Enabled C Disabled |   |
| Online/Offline        | ⊙ online O offline   |   |
| Description           |                      |   |
| Transport             | Select One           |   |
| Destination Config    | guration             |   |
|                       | Cancel               |   |

\_\_\_\_a. Enter Destination name and select transport as **FTPScripting**.

| Destination Name                                             | ftpScript            | *                 |
|--------------------------------------------------------------|----------------------|-------------------|
| Status                                                       | © Enabled C Disabled |                   |
| Online/Offline                                               | Opline O Offline     |                   |
| Description                                                  |                      |                   |
| P                                                            |                      |                   |
|                                                              |                      |                   |
|                                                              |                      |                   |
| Transport                                                    | FTP Scripting 💌      |                   |
|                                                              |                      |                   |
| Destination Configuration                                    |                      |                   |
|                                                              |                      | +                 |
| Server IP:                                                   | 9.184.236.95         | *** { Script      |
| User Id:                                                     | sathishm             | { Script paramete |
| Password:                                                    | yook                 | { Script paramete |
| FTPS Mode:                                                   | C Yes ⊙ No           |                   |
|                                                              |                      |                   |
| Script File(maximum 2kb):                                    | Upload Script File * |                   |
| Retry Count:                                                 | 3                    |                   |
| Retry Interval:                                              | 300 seconds          |                   |
| Connection Timeout                                           |                      |                   |
|                                                              | I 20 seconas         |                   |
| Lock User:                                                   | © Yes ∪ No           |                   |
| use unique File Name:                                        | V                    |                   |
| Global FTP Scripting Attribut                                | es                   |                   |
| Lock Retry Interval (Seconds):                               | 260                  |                   |
| Lock Retry Count:                                            | 3                    |                   |
| Maximum Luck Time (Seconds):<br>Maximum Oueue Age (Seconds): | 740                  |                   |

- \_\_\_\_b. Enter server IP, user ID and password of the FTP server that you are using for AS3.
- \_\_\_\_ c. Put the Lock User radio button to NO. By default it is shown as in above picture. But Make sure to change it to NO
- \_\_\_\_ d. Click on the **Upload Script File** button.

| • Upload FTP Script File     |           |        |
|------------------------------|-----------|--------|
| Script File(maximum 2kb) :   | Load File | Browse |
| Currently loaded script file |           |        |
|                              |           |        |

\_\_\_e. Select the browse button and load the script file, <WPG61\_LABFILES>/AS3/sendMDN.txt file

Save

Close Window

\_\_\_\_f. The script file could be like

Open %BCGSERVERIP% %BCGUSERID% %BCGPASSWORD%

binary

mputren \* \*.tmp /receive/\*

quit

Here the server ip , userid and pwd is taken from the destination configuration. The *mputren* command copies the file from destination to FTP server as the file name with the "tmp" extension. Once the document download is complete it is renamed and put under /receiver directory on the FTP root.

\_\_\_\_ g. Click save button to save the FTP scripting gateway.

| h. | The after loading script file it should look like                                                                                                    |
|----|----------------------------------------------------------------------------------------------------|
|    | Sestination Name ftpScript                                                                                                    |
|    | Status Enabled<br>Online/Offline Online<br>Description                                                                                                    |
|    | Transport FTPScriptingGateway                                                                                                    |
|    | Destination Configuration                                                                                                    |
|    | Server IP: 9.184.236.95 { Script parameter BCGSERVERIP }<br>User Id: sathishm { Script parameter BCGUSERID }<br>Password: ******* { Script parameter BCGPASSWORD }<br>FTPS Mode: O Yes O No |
|    | Open %BCGSERVERIP% %BCGUSERID%<br>%BCGPASSWORD%<br>binary<br>mputren * *.tmp /receive/*<br>quit<br>Script File(maximum 2kb):                                                                |
|    | Retry Count: 3<br>Retry Interval: 300 seconds<br>Connection Timeout: 120 seconds                                                                                                    |
|    | Lock Liser: $\bigcirc$ Vec. $\bigcirc$ No.                                                                                                    |
|    | Use Unique File Name: 🕅                                                                                                    |

### Verifying FTP scripting gateway and making it default for Partner:

- 1. Check for the creation of Destinations for the Partner trading partner.
  - \_\_\_\_ a. Navigate to Account Admin  $\rightarrow$  Profiles
  - \_\_\_\_b. Click on the **Search** button. This will list all of the partners defined. You should see the **Hub Operator, Manager and Partner** listed
  - \_\_\_\_ c. Select the partner **Partner** by clicking on the partner icon next to **Partner**. This will activate the partner profile.
  - \_\_\_\_d. Click the Destinations option in the top menu. This will list all the Destinations created for the partner **Partner**.
  - \_\_\_\_e. You should see the destinations created, i.e ftp scripting gateway.

| Profile                                                                                                | Profile > Partner > Destination List Welcome, Hub Admi |      |               |              |                |         |             |
|----------------------------------------------------------------------------------------------------|--------------------------------------------------------|------|---------------|--------------|----------------|---------|-------------|
| • Create • Forward Proxy Support • Global Transport Attributes • Manage Transport Types • View Default |                                                        |      |               |              |                |         | estinations |
| No defaul                                                                                              | No default Destinations set                            |      |               |              |                |         |             |
|                                                                                                    | Destination N                                          | lame | Transport     | Address      | Online/Offline | Status  | Defau       |
| Þ                                                                                                    | ftpsrcipt                                              |      | FTP Scripting | 9.184.236.95 | Online         | Enabled |             |

\_\_\_\_\_f. From the screen shown above go to view Default Destinations. The following screen appears.

| Operation Mode                       | <b>Current Default Destination</b> |
|--------------------------------------|------------------------------------|
| Production                           | No Destination selected 💌          |
| Test                                 | No Destination selected 💌          |
| <b>RN Simulator External Partner</b> | No Destination selected 💌          |
| RN Simulator Internal Partner        | No Destination selected 💌          |

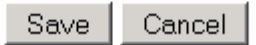

\_\_\_\_g. Select the production and test dropdown menu in the above screen and select "ftpscript" gateway to make it as default.

| Operation Mode                       | <b>Current Default Destination</b> |  |  |
|--------------------------------------|------------------------------------|--|--|
| Production                           | ftpsrcipt                          |  |  |
| Test                                 | ftpsrcipt                          |  |  |
| RN Simulator External Partner        | No Destination selected 💌          |  |  |
| <b>RN Simulator Internal Partner</b> | No Destination selected 💌          |  |  |
|                                      |                                    |  |  |
|                                      | Save Cancel                        |  |  |

\_\_\_h. Then click save.

- \_\_\_\_i. This will make ftp script gateway as default.
- \_\_\_\_j. Then you should see the screen as below for verifying the ftp scripting gateway.

| Profile , Partner , Destination List Welcome, Hub Admin            |                  |               |              |                          |                  | e, Hub Administ |
|--------------------------------------------------------------------|------------------|---------------|--------------|--------------------------|------------------|-----------------|
| Create      Forward Proxy Support      Global Transport Attributes |                  |               |              | • Manage Transport Types | • View Default D | estinations ·   |
|                                                                    | Destination Name | Transport     | Address      | Online/Offline           | Status           | Default         |
| P                                                                  | ftpsrcipt        | FTP Scripting | 9.184.236.95 | Online                   | Enabled          | ✓               |

## Part 8: Enable business-to-business capabilities – Sending host

You need to enable the business-to-business capabilities for the partners on both **sending host** and on **receiving host** 

Enable business-to-business Capabilities for Partner:

- 1. Check for the creation of partners and the partner ID's
  - \_\_\_\_a. In the WebSphere Partner Gateway Community Console, navigate to Account Admin → Profiles
  - \_\_\_\_ b. Click on the Search button. This will list all of the partners defined. You should see the Hub Operator, Manager and Partner listed
  - \_\_ c. Select Partner
  - \_\_\_\_\_ d. Select B2B capabilities. Select "set Source" and "set Target" for the Package AS. Then expand AS Package tree, and enable protocol EDI-X12, then expand protocol and enable Document Type ISA. The screen will look similar to the one below, once it is enabled.

Profile , Partner , B2B Capabilities

| Set Source                                                                                                    | Set Target                                                                                                    | Enabled  | Edit     |     |       |       |        |       | Document Definition |
|----------------------------------------------------------------------------------------------------|----------------------------------------------------------------------------------------------------|----------|----------|-----|-------|-------|--------|-------|---------------------|
| Seconde                                                                                                    | Sectorgec                                                                                                    | Lindbied | Luit     | 0   | 1     | 2     | 3      | 4     | All                 |
| ✓                                                                                                    | <ul> <li>✓</li> </ul>                                                                                                    | Enabled  | 4        | : 🖻 | Pac   | kage: | AS     |       |                     |
| *1                                                                                                    | *1                                                                                                    |          |          | :   | ÷···· | Pro   | tocol: | Binar | <b>y</b> (1.0)      |
| *1                                                                                                    | *1                                                                                                    |          |          | :   | ÷     | Pro   | tocol: | EDI-C | Consent (ALL)       |
| *1                                                                                                    | *1                                                                                                    |          |          | :   | ÷···· | Pro   | tocol: | EDI-E | DIFACT (ALL)        |
| <ul> <li>Image: A set of the set of the</li></ul>  | <ul> <li>Image: A set of the set of the</li></ul>  | Enabled  | <i>4</i> | :   | :. 💕  | Pro   | tocol: | EDI-> | (12 (ALL)           |
| <ul> <li>Image: A second second s</li></ul> | <ul> <li>Image: A second second s</li></ul> | Enabled  | <b>Ø</b> | :   | :     | - É   | Doc    | ument | t Type: ISA (ALL)   |
| NV                                                                                                    | NM                                                                                                    |          |          |     |       |       |        |       |                     |

### Enable business-to-business Capabilities for Manager:

- 1. Check for the creation of partners and the partner ID's
  - \_\_\_\_a. In the WebSphere Partner Gateway Community Console, navigate to Account Admin → Profiles
  - \_\_\_\_b. Click on the **Search** button. This will list all of the partners defined. You should see the Hub Operator, Manager and Partner listed
  - \_\_\_ c. Select Manager
  - d. Select B2B capabilities. Select "set Source" and "set Target" for the Package None. Then expand None Package tree, and enable protocol EDI-X12, then expand protocol and enable Document Type, ISA. The screen will look like the below, once it is enabled.

## Profile > Manager > B2B Capabilities

| Cat Causea            | Cot Taygot            | Enabled  | E dit    | Document Definition                     |
|-----------------------|-----------------------|----------|----------|-----------------------------------------|
| Set Source            | SetTaryet             | Eliableu | Eult     | 0 1 2 3 4 All                           |
| *1                    | *                     |          |          | Package: AS                             |
| <ul> <li>✓</li> </ul> | <ul> <li>✓</li> </ul> | Enabled  | 3        | 🗄 🖻 🛛 Package: None                     |
| 1                     | *                     |          |          | Protocol: Binary (1.0)                  |
| 1                     | *                     |          |          | : :···· Protocol: &FUNC_ACK_METADATA_DI |
| 1                     | *                     |          |          | Protocol: Web Service (1.0)             |
| 1                     | *                     |          |          | <b>Protocol: cXML</b> (1.2.009)         |
| 1                     | *                     |          |          | : :···· Protocol: EDI-Consent (ALL)     |
| 1                     | *                     |          |          | Protocol: EDI-EDIFACT (ALL)             |
| ✓                     | <ul> <li>✓</li> </ul> | Enabled  | <        | 🗄 🤲 Protocol: EDI-X12 (ALL)             |
| ✓                     | <ul> <li>✓</li> </ul> | Enabled  | <i>4</i> | 🗄 😳 🗘 Document Type: ISA (ALL)          |
| 1                     | *                     |          |          | Package: Backend Integration (1.0)      |
| <u>*</u>              | *                     |          |          | Package: N/A                            |
| 1                     | *                     |          |          | +++++ Package: ebMS (2.0)               |

## Part 9: Enable business-to-business capabilities – Receiving host

Open the WebSphere Partner Gateway Console for the instance running on the **Receiving Host** machine.

On similar lines enable business-to-business capabilities for the partner **Manager** and **Partner** on the receiving host.

Enable business-to-business for Partner, AS >> protocol EDI-X12 >> Document type ISA

Enable business-to-business for Manager, None >> protocol EDI-X12 >> Document type ISA

## Part 10: Create Interactions – Sending host

### Create Interaction "None to AS"

| Create Interaction                                                                                        | Welcome, Hub Admin                                                                                                    |
|----------------------------------------------------------------------------------------------------|----------------------------------------------------------------------------------------------------|
|                                                                                                    | • Manage Interactions                                                                                                    |
| Select one Document Definition each from t<br>Source *<br>0 1 2 3 4 All                                   | he Source and Target column, and then fill in the data fields.<br>Target *<br>0 1 2 3 4 All                                                           |
| Package: AS<br>Package: None<br>Package: Backend Integration (1.0)<br>Package: N/A<br>Package: ebMS (2.0) | <ul> <li>Package: AS</li> <li>Package: None</li> <li>Package: Backend Integration (1.0)</li> <li>Package: N/A</li> <li>Package: ebMS (2.0)</li> </ul> |
| Transform map<br>Select Transform Map 💌<br>Action *<br>Select an action                                   |                                                                                                    |
|                                                                                                    | Save Cancel Reset                                                                                                    |

- \_\_\_\_1. Create the interaction AS to None
  - \_\_\_\_a. In the WebSphere Partner Gateway Community Console, navigate to Hub Admin → Document definition → Manage Interactions → Create Interaction
  - \_\_\_\_ b. On the Source side, expand on the Package None. This will list all of the protocols under the package. Expand the protocol EDI-X12. Select document type ISA
  - \_\_\_\_ c. On the **Target** side, expand on the **Package AS**. Expand on the **Package EDI-X12**. Select document type **ISA**
  - \_\_\_\_d. Select action <passthrough> from the dropdown list.

| Source *                                      | Target *                           |
|-----------------------------------------------|------------------------------------|
| 0 1 2 3 4 All                                 | 0 1 2 3 4 All                      |
| Package: AS                                   | Package: AS                        |
| Package: None                                 | Protocol: Binary (1.0)             |
| Protocol: Binary (1.0)                        | Protocol: EDI-Consent (ALL)        |
| Protocol: &FUNC_ACK_METADATA_DICTIONARY (ALL) | Protocol: EDI-EDIFACT (ALL)        |
| Protocol: Web Service (1.0)                   | Protocol: EDI-X12 (ALL)            |
| : : · 📮 Protocol: cXML (1.2.009)              | : ··· 🗖 💿 Document Type: ISA (ALL) |
| : : - Protocol: EDI-Consent (ALL)             | :* 🗖 Package: None                 |
| Protocol: EDI-EDIFACT (ALL)                   | Package: Backend Integration (1.0) |
| Protocol: EDI-X12 (ALL)                       | Package: N/A                       |
| Document Type: ISA (ALL)                      | Package: ebMS (2.0)                |
| Package: Backend Integration (1.0)            |                                    |
| Y → Package: N/A                              |                                    |
| Package: eDMS (2.0)                           |                                    |
|                                               |                                    |
| Transform map                                 |                                    |
| Select Transform Map 💌                        |                                    |
| Action *                                      |                                    |
| Pass Through                                  |                                    |
| L ave mongh                                   |                                    |
| Save Cancel Rec                               | set                                |
|                                               |                                    |
|                                               |                                    |
|                                               |                                    |

Select one Document Definition each from the Source and Target column, and then fill in the data fields.

\_\_\_ e. Click save.

This step will create the interaction between None to AS.

### **Enabling None to AS Partner connection**

\_\_\_\_1. Enable the interaction None to AS

\_\_\_\_a. In the WebSphere Partner Gateway Community Console, navigate to Account Admin → Partner Connections, the following window appears.

| Manage Connections |                    |                                  |                    | Welcome, Hub Adminis |
|--------------------|--------------------|----------------------------------|--------------------|----------------------|
|                    |                    |                                  |                    | • Advanced Search    |
|                    | Source             | Select a Source & Target Partner | Target             |                      |
|                    | Make A Selection 💌 | Search                           | Make A Selection 🔻 |                      |

\_\_\_\_ b. Click on the drop down box and select the "Manager" on the source side. This will list all of the participants configured.

| ş       | Source        | Select a Source & Target Partner | Target           |
|---------|---------------|----------------------------------|------------------|
| Make /  | A Selection 💌 | Search                           | Make A Selection |
| Make A  | A Selection   |                                  |                  |
| Hub Op  | perator       |                                  |                  |
| Manag   | er            |                                  |                  |
| Partner | ·             |                                  |                  |

\_\_\_\_ c. Click on the drop down box on the right hand side and select "Partner" participant and click the search button.

|         | Source<br>Manager                                                          | Search Reset       | Target<br>Partner                                                        |            |
|---------|----------------------------------------------------------------------------|--------------------|--------------------------------------------------------------------------|------------|
| Enabled | B2B Capabilities                                                           | Connection Details | B2B Capabilities                                                         | Deactivate |
|         | Package: None (N/A)<br>Protocol: EDI-X12 (ALL)<br>Document Type: ISA (ALL) | Activate           | Package: AS (N/A)<br>Protocol: EDI-X12 (ALL)<br>Document Type: ISA (ALL) |            |

\_\_\_\_ d. Click on the Activate button to activate the connection between Manager and Partner. Activated connection is shown as follows.

|         | Source<br>Manager                                                          |            | Search  | Reset        |            | Target<br>Partner 💌                                                      |              |
|---------|----------------------------------------------------------------------------|------------|---------|--------------|------------|--------------------------------------------------------------------------|--------------|
| Enabled | B2B Capabilities                                                           |            | Connect | ion Details  |            | B2B Capabilities                                                         | Deactivate . |
| ~       | Package: None (N/A)<br>Protocol: EDI-X12 (ALL)<br>Document Type: ISA (ALL) | Attributes | Actions | Destinations | Attributes | Package: AS (N/A)<br>Protocol: EDI-X12 (ALL)<br>Document Type: ISA (ALL) | ×            |

\_\_\_\_e. Click on the destinations button, verify that "return destinations" and destinations value for Production and Test modes are "mgrFGW" and "ftpScript"

| Connection Management Destinations              |              |              |  |  |  |  |
|-------------------------------------------------|--------------|--------------|--|--|--|--|
| Operation Mode Return Destinations Destinations |              |              |  |  |  |  |
| Production                                      | mgrFGW 💌     | ftpScript 🔄  |  |  |  |  |
| Test                                            | mgrFGW 💌     | ftpScript 🔄  |  |  |  |  |
| RN Simulator External Partner                   | Select One 💌 | Select One 💌 |  |  |  |  |
| RN Simulator Internal Partner                   | Select One 💌 | Select One 💌 |  |  |  |  |

- Save Close Window
- \_\_\_f. Click save.

### Setting FTP MDN address

The sending host might request for the MDN in such a case provide the ftp url through the following step. Else turn off MDN requisition.

### Note: By default MDN requisition is turned on. Hence ftp address has to be provided. Otherwise,

AS Packager Error: com.ibm.bcg.util.BcgException: Attribute 'AS MDN FTP URL' must be defined

Will be encountered. To rectify the problem, set the FTP url as mentioned below Or turn off

MDN requisition.

### Setting the FTP MDN address

1. In the WebSphere Partner Gateway Community Console, navigate to Account Admin → connections. Select Manager and Partner as the values at the Source and Target dropdown list and then click search button You should see the following connection

| Source<br>Manager                                                            | Search Reset                               | Target<br>Partner                                                        |
|------------------------------------------------------------------------------|--------------------------------------------|--------------------------------------------------------------------------|
| Enabled B2B Capabilities                                                     | Connection Details                         | B2B Capabilities Deactivate •                                            |
| ✓ Package: None (N/A)<br>Protocol: EDI-X12 (ALL)<br>Document Type: ISA (ALL) | Attributes Actions Destinations Attributes | Package: AS (N/A)<br>Protocol: EDI-X12 (ALL)<br>Document Type: ISA (ALL) |

- 2. Click on the **Attributes** button on the **Target** side, in the above connection.
- <u>3.</u> Following screen appears

| AS                                                            | Rusiness Id                                                                                                    |                                                                                         | AC Business Id to                                                                                  | use in the AS Heade                                                                                                    | rs.                                                                                       |                                                                                             |
|---------------------------------------------------------------|----------------------------------------------------------------------------------------------------|-----------------------------------------------------------------------------------------|----------------------------------------------------------------------------------------------------|----------------------------------------------------------------------------------------------------|-------------------------------------------------------------------------------------------|---------------------------------------------------------------------------------------------|
|                                                               | busiliess tu                                                                                                    |                                                                                         | AS Dusiness to to                                                                                  |                                                                                                    |                                                                                           |                                                                                             |
| AS                                                            | MDN FTP Addr                                                                                                    | ess                                                                                     | FTP URL for sendi                                                                                  | ng AS MDN response                                                                                                    | to.                                                                                       |                                                                                             |
| Allo<br>doc                                                   | ow documents<br>cument ids                                                                                                    | with duplicate                                                                          | Allow documents<br>Control numbers)                                                                | with duplicate docum                                                                                                    | ent ids (Interchange                                                                      | , No                                                                                        |
| Alle                                                          | ow a TA1 requ                                                                                                    | est                                                                                     | Allow generation<br>Interchange enve                                                               | of a TA1 request whe<br>lope segment.                                                                                                    | n indicated in the                                                                        | Yes                                                                                         |
| Dis                                                           | card Envelope                                                                                                    | if any errors                                                                           | Discard entire ED                                                                                  | I Enveloped transacti                                                                                                    | on if any transactior                                                                     | ns fail. No                                                                                 |
| É Pac                                                         | tkage: AS (N/A)                                                                                                    | )                                                                                       |                                                                                                    |                                                                                                    |                                                                                           |                                                                                             |
| 🖆 Pro                                                         | tocol: EDI-X12                                                                                                    | (ALL)                                                                                   |                                                                                                    |                                                                                                    |                                                                                           |                                                                                             |
| 🖞 Dor                                                         | cument Type: I                                                                                                    | ISA (ALL)                                                                               |                                                                                                    |                                                                                                    |                                                                                           |                                                                                             |
| 4.                                                            | Click on the                                                                                                    | Package: AS (N                                                                          | <b>\/A)</b> as shown in                                                                            | the above picture.                                                                                                    |                                                                                           |                                                                                             |
| 5.                                                            | Put the value                                                                                                    | e for <b>AS MDN F</b>                                                                   | TP Address field                                                                                   | as ftp:// <ftpserve< td=""><td>er:ftpPort&gt;/receiv</td><td>/e</td></ftpserve<>                                                                                                    | er:ftpPort>/receiv                                                                        | /e                                                                                          |
|                                                               |                                                                                                    | AC Ducine of the use                                                                    | is the AC Headens                                                                                  | Re                                                                                                    | quired                                                                                    |                                                                                             |
| AS B                                                          | usiness 1a                                                                                                    | AS Business Id to use                                                                   | e in the AS Headers.                                                                               | No value provided No                                                                                                    |                                                                                           |                                                                                             |
| AS M                                                          | IDN FTP Address                                                                                                    | FTP URL for sending 4                                                                   | S MDN response to.                                                                                 | No value provided No                                                                                                    | value provided it                                                                         | p://9.184.236.95:21/                                                                        |
|                                                               |                                                                                                    |                                                                                         | s                                                                                                  | Gave Close                                                                                                    |                                                                                           |                                                                                             |
| ) Proto                                                       | ocol: EDI-X12 (ALL)<br>Iment Type: ISA (4                                                                                                    | )<br>ALL)                                                                               | 5                                                                                                  | Close                                                                                                    |                                                                                           |                                                                                             |
| j Prote<br>j Docu<br>6                                        | ocol: EDI-X12 (ALL)<br>Iment Type: ISA (A<br>Click Save                                                                                                    | )<br>ALL)                                                                               | _ 5                                                                                                | Save Close                                                                                                    |                                                                                           |                                                                                             |
| ) Prote<br>Docu<br>6.                                         | ocol: EDI-X12 (ALL)<br>Iment Type: ISA (A<br>Click Save.                                                                                                    | )<br>ALL)                                                                               | 5                                                                                                  | ave Close                                                                                                    |                                                                                           |                                                                                             |
| Ĵ Proto<br>Ĵ Docu<br>6.                                       | ocol: EDI-X12 (ALL)<br>Iment Type: ISA (A<br>Click Save.                                                                                                    | )<br>ALL)                                                                               | 5                                                                                                  | ave Close                                                                                                    |                                                                                           |                                                                                             |
| ິງ Prote<br>ລິ Docu<br>6.<br>ring c                           | ocol: EDI-X12 (ALL)<br>Iment Type: ISA (A<br>Click Save.<br>Off the MDN Re                                                                                      | )<br>ALL)<br>equisition: (ON                                                            |                                                                                                    | NIS NOT REQUES                                                                                                    | STED)                                                                                     |                                                                                             |
| ີ Proto<br>ີ Docu<br>6.<br>ring c<br>1.                       | ocol: EDI-X12 (ALL)<br>Iment Type: ISA (A<br>Click <b>Save</b> .<br>Off the MDN Re<br>In the WebS<br>connections                                                | )<br>ALL)<br>equisition: (ON<br>sphere Partner G<br>s. Select Manag                     | LY DO IT IF MDM<br>Sateway Commun<br>er and Partner as                                             | NIS NOT REQUES                                                                                                    | STED)<br>ate to Account Ac<br>Source and Targe                                            | <b>dmin →</b><br>t dropdown list                                                            |
| ົງ Prote<br>ຼັງ Docu<br>6.<br>1.                              | ocol: EDI-X12 (ALL)<br>Iment Type: ISA (A<br>Click <b>Save</b> .<br>Off the MDN Re<br>In the WebS<br>connections<br>and then clic                               | )<br>ALL)<br>equisition: (ON<br>sphere Partner G<br>s. Select Manag<br>ck search button | LY DO IT IF MDM<br>Gateway Commun<br>er and Partner as<br>, you should see                         | NIS NOT REQUES<br>NIS NOT REQUES<br>Nity Console, naviga<br>the values at the s<br>the following conne                                                                                                    | STED)<br>ate to Account Ac<br>Source and Targe<br>action                                  | <b>dmin →</b><br>t dropdown list                                                            |
| ີ Prot<br>ີ Docu<br>6.<br>1.                                  | ocol: EDI-X12 (ALL)<br>Iment Type: ISA (A<br>Click Save.<br>Off the MDN Re<br>In the WebS<br>connections<br>and then clic<br>Source<br>Manager                  | )<br>ALL)<br>equisition: (ON<br>sphere Partner G<br>s. Select Manag<br>ck search button | LY DO IT IF MDM<br>Gateway Commun<br>er and Partner as<br>, you should see                         | N IS NOT REQUES<br>ity Console, navigation<br>the values at the S<br>the following conne                                                                                                    | STED)<br>ate to Account Ac<br>Source and Targe<br>ection<br>Targe                         | <b>dmin →</b><br>t dropdown list<br>t                                                       |
| <b>Prot</b><br><b>Docu</b><br>6.<br>1.                        | ocol: EDI-X12 (ALL)<br>Iment Type: ISA (A<br>Click Save.<br>Off the MDN Re<br>In the WebS<br>connections<br>and then clic<br>Source<br>Manager                  | ALL)<br>equisition: (ON<br>sphere Partner G<br>s. Select Manag<br>ck search button      | LY DO IT IF MDN<br>ateway Commun<br>er and Partner as<br>, you should see<br>Search                | A IS NOT REQUES<br>ity Console, navigations the values at the State of the following connection of the following connection of the following conn | STED)<br>ate to Account Ac<br>Source and Targe<br>ection<br>Targe<br>Partner              | <b>dmin →</b><br>t dropdown list<br>t                                                       |
| <b>)</b> Proto<br><b>)</b> Docu<br>6.<br>r <u>ing c</u><br>1. | ocol: EDI-X12 (ALL)<br>Iment Type: ISA (A<br>Click Save.<br>Off the MDN Re<br>In the WebS<br>connections<br>and then clic<br>Source<br>Manager<br>B2B Capabilit | )<br>ALL)<br>equisition: (ON<br>sphere Partner G<br>s. Select Manag<br>ck search button | LY DO IT IF MDN<br>Gateway Commun<br>er and Partner as<br>, you should see<br>Search<br>Connection | Save Close                                                                                                    | STED)<br>ate to Account Ac<br>Source and Targe<br>ection<br>Targe<br>Partner<br>B2B Capab | <b>dmin →</b><br>t dropdown list<br>t<br><b>t</b><br><b>i</b> t<br><b>i</b> tities Deactiva |

- \_\_\_\_\_2. Click on the Attributes button in the above connection.
- \_\_\_\_\_3. Following screen appears

| AS Business Id                              | AS Business Id to use in the AS Headers.                                              |     |
|---------------------------------------------|---------------------------------------------------------------------------------------|-----|
| AS MDN FTP Address                          | FTP URL for sending AS MDN response to.                                               |     |
| Allow documents with duplicate document ids | Allow documents with duplicate document ids (Interchange<br>Control numbers)          | No  |
| Allow a TA1 request                         | Allow generation of a TA1 request when indicated in the Interchange envelope segment. | Yes |
| Discard Envelope if any errors              | Discard entire EDI Enveloped transaction if any transactions fail.                    | No  |

🖆 Package: AS (N/A)

🖆 Protocol: EDI-X12 (ALL)

Document Type: ISA (ALL)

4. Click on the **Package: AS(N/A)** as shown in the above picture. The following screen appears

|                                                                                                   |                                                                                                    | ria jirani arrawa                                                                                                    |                                                                                                    |
|---------------------------------------------------------------------------------------------------|----------------------------------------------------------------------------------------------------|----------------------------------------------------------------------------------------------------|----------------------------------------------------------------------------------------------------|
| Indicates if an AS MDN reply is being requested                                                   | Yes                                                                                                    | Inherited from:<br><b>Scope</b> : Global<br><b>Type</b> : AS MDN<br>Requested                                                                                                    | Select one to update                                                                                                    |
| AS Signing message digest algorithm to use.                                                       | sha1                                                                                                    | Inherited from:<br><b>Scope</b> : Global<br><b>Type</b> : AS Message<br>Digest Algorithm                                                                                                    | Yes<br>No                                                                                                    |
| Indicates if the requested MDN needs to be signed.                                                | No                                                                                                    | Inherited from:<br><b>Scope</b> : Global<br><b>Type</b> : AS MDN Signed                                                                                                    | Select one to update 💌                                                                                                    |
| Sign the target document when sending. A<br>received source document is required to be<br>signed. | No                                                                                                    | Inherited from:<br>Scope: Global<br>Type: AS Signed                                                                                                    | Select one to update 💌                                                                                                    |
|                                                                                                   | Indicates if an AS MDN reply is being<br>requested<br>AS Signing message digest algorithm to use.<br>Indicates if the requested MDN needs to be<br>signed.<br>Sign the target document when sending. A<br>received source document is required to be<br>signed. | Indicates if an AS MDN reply is being requested       Yes         AS Signing message digest algorithm to use.       sha1         Indicates if the requested MDN needs to be signed.       No         Sign the target document when sending. A received source document is required to be signed.       No | Indicates if an AS MDN reply is being<br>requested Yes Scope: Global<br>Type: AS MDN<br>Requested Inherited from:<br>Scope: Global<br>Type: AS MDN<br>Requested<br>Inherited from:<br>Scope: Global<br>Type: AS Message<br>Digest Algorithm<br>Indicates if the requested MDN needs to be<br>signed. No<br>Scope: Global<br>Type: AS MDN Signed<br>Sign the target document when sending. A<br>received source document is required to be<br>signed. Type: AS Signed |

5. Change the AS MDN requested attribute value to "NO" and then click save.

## Part 11: Create Interactions – Receiving host

#### Create Interaction "AS to none"

Open the WebSphere Partner Gateway Console for the instance running on the **Receiving Host** machine.

- \_\_\_\_\_1. Create the interaction AS to None by the following.
  - \_\_\_\_a. In the WebSphere Partner Gateway Community Console, navigate to Hub Admin → Document definition → Manage Interactions → Create Interaction

| Source *<br>0 1 2 3 4 All<br>Package: AS<br>Protocol: Binary (1.0)                                                                                                    | Target *                                                                                                    |
|----------------------------------------------------------------------------------------------------|----------------------------------------------------------------------------------------------------|
| 0 1 2 3 4 All<br>→ → → → → → → → → → → → → → → → → → →                                                                                                     | 0 1 2 3 4 All                                                                                                    |
| · ☞ Package: AS<br>• ௴ Protocol: Binary (1.0)                                                                                                    | Desta and AC                                                                                                    |
| <ul> <li>Protocol: EDI-Consent (ALL)</li> <li>Protocol: EDI-EDIFACT (ALL)</li> <li>Protocol: EDI-X12 (ALL)</li> <li>O Document Type: ISA (ALL)</li> <li>Package: None</li> <li>Package: Backend Integration (1.0)</li> <li>Package: N/A</li> <li>Package: ebMS (2.0)</li> </ul> | <ul> <li>Package: AS</li> <li>Package: None</li> <li>Protocol: Binary (1.0)</li> <li>Protocol: &amp;FUNC_ACK_METADATA_DICTIONARY (ALL</li> <li>Protocol: &amp;FUNC_ACK_METADATA_DICTIONARY (ALL</li> <li>Protocol: Web Service (1.0)</li> <li>Protocol: cXML (1.2.009)</li> <li>Protocol: EDI-Consent (ALL)</li> <li>Protocol: EDI-EDIFACT (ALL)</li> <li>Protocol: EDI-X12 (ALL)</li> <li>Protocol: EDI-X12 (ALL)</li> <li>Document Type: ISA (ALL)</li> <li>Package: Backend Integration (1.0)</li> <li>Package: N/A</li> </ul> |

- \_\_\_\_b. On the **Source** side, expand **Package AS**. This will list all of the protocols under the package. Expand protocol **EDI-X12**. Select document type **ISA**
- \_\_\_ c. On the Target side, expand Package None. This will list all of the protocols under the package. This will list all of the protocols under the package. Expand protocol EDI-X12. Select document type ISA
- \_\_\_\_ d. Select action "Pass Through" from the dropdown list.
- \_\_\_e. Click Save.

#### Enabling AS to None connection

In the same manner as discussed for enabling of None to AS channel in the above section, the AS to None channel is enabled on the receiving host. In this case in the Manage connections screen select Partner as source and Manager as target then click search button and enable the connection. After enabling connection will look like the following.

| Manage Connections                                                       |                                            | Welcome, Hub A                                                             |
|--------------------------------------------------------------------------|--------------------------------------------|----------------------------------------------------------------------------|
|                                                                          |                                            | + Advanced Sea                                                             |
| Source<br>Partner                                                        | Search Reset                               | Target<br>Manager                                                          |
| Enabled B2B Capabilities                                                 | Connection Details                         | B2B Capabilities Deactivate +                                              |
| Package: AS (N/A)<br>Protocol: EDI-X12 (ALL)<br>Document Type: ISA (ALL) | Attributes Actions Destinations Attributes | Package: None (N/A)<br>Protocol: EDI-X12 (ALL)<br>Document Type: ISA (ALL) |

## Part 12: Creating Receivers – Sending host

You have to create the receiver on **Sending Host** and the **Receiving Host**. For the sending host a file receiver has to be created and for receiving host an ftp scripting receiver has to be created.

### **Creating File Receiver:**

- \_\_\_\_1. In the WebSphere Partner Gateway Community Console, navigate to Hub Admin → Hub Configuration → Receivers
- \_\_\_\_\_ 2. Click on the Link for Create Receiver.
- \_\_\_\_\_ 3. Provide Receiver Name as filercvr
- \_\_\_\_\_ 4. In the **Transport** dropdown menu, select **File Directory** option
- 5. For the **Document Root Path**, enter **/hubrcvr**.

| Receiver Details                          |   |
|-------------------------------------------|---|
|                                           |   |
| <u>ه</u>                                  |   |
| Receiver Name filercvr                    |   |
| Status 💿 Enabled 🔿 Disabled               |   |
| Description                               |   |
| Transport File Directory                  | * |
| Receiver Configuration                    |   |
| Document Root Path: /hubrcvr              |   |
| Poll Interval: 5.0 seconds                |   |
| File Unchanged Interval: 3.0 seconds      |   |
| Thread Nbr: 1                             |   |
|                                           |   |
| Handlers                                  |   |
| Configuration Point Handlers: SelectOne 💌 |   |
| Save Cancel                               |   |

6. Click on the **Save** button at the bottom of the screen. You have successfully created the receiver on the **Sending Host**.

### Creating FTP scripting receiver:

Open the WebSphere Partner Gateway Console for the instance running on the Sending Host machine

- 1. In the WebSphere Partner Gateway Community Console, navigate to Hub Admin → Hub Configuration → Receivers
- \_\_\_\_\_ 2. Click on the Link for Create Receiver.
- \_\_\_\_\_ 3. Provide Receiver Name as MDNReceiver
- 4. In the **Transport** dropdown menu, select **FTP Scripting** option
- \_\_\_\_\_5. In "Server IP " field enter the IP of the system where the FTP server was installed.
- **\_\_\_\_** 6. For user ID and password enter the user ID and password of the FTP account used.

| <b>8</b>                       |                      | +                  |
|--------------------------------|----------------------|--------------------|
| Receiver Name                  | MDNReceiver          |                    |
| Status                         | ⊙ Enabled C Disabled |                    |
| Description                    |                      |                    |
| Transport                      | ETP Scripting        |                    |
| <b>F</b>                       |                      |                    |
| Receiver Configuration         |                      |                    |
| Operation Mode:                | Production           | *                  |
| Server IP:                     | 9.184.236.73         | *** { Script       |
| User Id:                       | sathishm             | { Script paramete  |
| Password:                      | Volok                | { Script parameter |
| FTDS Mode:                     |                      | ( compeptioned     |
| 1113110401                     | ~ Tes ~ No           |                    |
| Script File(maximum 2kb):      | Upload Script File   |                    |
| Connection Timeout:            | 120.0 seconds        |                    |
| Lock User:                     | · Yes O No           |                    |
| olahal ETB Gardetina Attailent |                      |                    |
| Global FTP Scripting Attribute | 260                  |                    |
| Lock Retry Count:              | 3                    |                    |
| Maximum Lock Time (Seconds):   | 240                  |                    |
| Maximum Queue Age (Seconds):   | 740                  |                    |
| User defined attributes        |                      |                    |
| New                            |                      |                    |

\_\_\_\_\_7. Upload the script file, <WPG61\_LABFILES>/AS3/getMDNscript.txt file.

Open %BCGSERVERIP% %BCGUSERID% %BCGPASSWORD cd receive bin mgetdel \* quit

- 8. Put the Lock User radio button to NO. Make sure that it is changed to NO. By default it is yes as shown above picture, change it to NO.
- 9. Click on the **Save** button at the bottom of the screen. You have successfully created the receiver on the **Sending Host.** This receiver is used for receiving the MDN's generated by the receiving hub.

## Part 13: Creating Receivers – Receiving host

Open the WebSphere Partner Gateway Console for the instance running on the Receiving Host machine

### Creating FTP scripting receiver

- 1. In the WebSphere Partner Gateway Community Console, navigate to Hub Admin → Hub Configuration → Receivers
- 2. Click on the Link for **Create Receiver**.
- \_\_\_\_\_ 3. Provide Receiver Name as IBMReceiver
- 4. In the **Transport** dropdown menu, select **FTP Scripting** option
- \_\_\_\_\_5. In "Server IP "field enter the IP of the system where the FTP server was installed.
- \_\_\_\_\_6. For user ID and password enter the user ID and password of the FTP account used.

| Receiver Name<br>Status<br>Description                                                                              | IBMReceiver<br>⊙ Enabled O Disabled                 | *                     |
|----------------------------------------------------------------------------------------------------|-----------------------------------------------------|-----------------------|
| Transport                                                                                                    | FTP Scripting 🗾 *                                   |                       |
| Receiver Configuration                                                                                              |                                                     |                       |
| Operation Mode:                                                                                                    | Production                                          | • * New Edit          |
| Server IP:                                                                                                    | 9.184.236.95                                        | *** { Script par      |
| User Id:                                                                                                    | sathishm                                            | { Script parameter B( |
| Password:                                                                                                    | Jobek                                               | { Script parameter B( |
| FTPS Mode:                                                                                                    | C Yes 💿 No                                          |                       |
| Script File(maximum 2kb):<br>Connection Timeout:<br>Lock User:                                                      | Upload Script File *<br>120.0 seconds<br>• Yes O No |                       |
| Global FTP Scripting Attribute                                                                                      | 25                                                  |                       |
| Lock Retry Interval (Seconds):<br>Lock Retry Count:<br>Maximum Lock Time (Seconds):<br>Maximum Queue Age (Seconds): | 260<br>3<br>240<br>740                              |                       |

7. Upload the script file, <WPG61\_LABFILES>/AS3/getDocument.txt. The script file would look like the following. Save the window.

Open %BCGSERVERIP% %BCGUSERID% %BCGPASSWORD%

cd destination

bin

mgetdel \*

quit

The directory, which is used on the sending host, must be used to get the file at the receiving host.

- 8. Put the Lock User radio button to NO. Make sure that it is changed to NO. By default it is yes as shown above picture, change it to NO.
- 9. Click on the **Save** button at the bottom of the screen. You have successfully created the receiver on the **Receiving Host**.

## Part 14: Sending AS3 document from sending host:

In this scenario, you will send a file containing EDI-X12 document from the trading partner **Manager** to trading partner **Partner. Manager** is the initiating partner on the **Sending Host** and **Partner** is the receiving partner on the **Receiving Host**. The EDI data packaged as **None** package is converted to AS3 and sent out using **Sending Host's FTP scripting** Sender. The document manager looks at the package and protocol information, processes the headers and looks for a matching participant connection between **Manager** to **Partner**.

|         | Source<br>Manager                                                          | Search Reset                               | Target<br>Partner                                                        |
|---------|----------------------------------------------------------------------------|--------------------------------------------|--------------------------------------------------------------------------|
| Enabled | B2B Capabilities                                                           | Connection Details                         | B2B Capabilities Deactivate                                              |
| ~       | Package: None (N/A)<br>Protocol: EDI-X12 (ALL)<br>Document Type: ISA (ALL) | Attributes Actions Destinations Attributes | Package: AS (N/A)<br>Protocol: EDI-X12 (ALL)<br>Document Type: ISA (ALL) |

Once the matching connection is found, the EDI payload is now packaged with **AS3** and sent to the trading partner **Partner** using the **FTP scripting Gateway** defined for the **Partner** trading partner.

The Receiving Host's Receiver will now receive the EDI payload packaged with AS3. The document manager looks at the package and protocol information, processes the headers and looks for a matching participant connection between **Partners** to **Manager**.

Once the matching connection is found, the EDI payload is now retrieved from the AS3 packaged message and sent to the trading partner **Manager's File Gateway** on the receiving hub.

Once the file is sent to the **Manager's** File gateway, this initiates an acknowledgement to be sent from **Manager** to **Partner**. The document manager now looks for a participant connection to send the acknowledgement from **Manager** to **Partner**. In this case it uses the same connection as "**Partner to Manager**" but from the reversed direction.

| Source<br>Partner                                                        | Search Reset                               | Target<br>Manager                                                          |
|--------------------------------------------------------------------------|--------------------------------------------|----------------------------------------------------------------------------|
| Enabled B2B Capabilities                                                 | Connection Details                         | B2B Capabilities Deactivate                                                |
| Package: AS (N/A)<br>Protocol: EDI-X12 (ALL)<br>Document Type: ISA (ALL) | Attributes Actions Destinations Attributes | Package: None (N/A)<br>Protocol: EDI-X12 (ALL)<br>Document Type: ISA (ALL) |

The above connection is reversed and used to transmit the acknowledgement from Manger to Partner. The Acknowledgement message is packaged with **AS3** and sent to the **Partner's FTP scripting Gateway** defined on the **Receiving host (source gateway)** 

The **Sending Host's Receiver will now receive the MDN packaged with AS3.** The document manager looks at the package and protocol information, processes the headers and looks for a matching participant connection between **Manager** to **Partner** that can consume this acknowledgement.

Once the matching connection is found from **Manager** to **Partner** to consume the **MDN**, the package information is stripped and the **MDN** is sent to the **Partner** who consumes the **MDN** 

The following section will provide the step-by-step instructions on how to send the AS3 payload and check the transmission of AS3 payload from **Partner** to **Manager** and the MDN from **Manager** to **Partner** 

| Docun   | nent   | Viewer           |                   |            |   |   |    |       |     |     |     |                             |                     |          | Welco   | ome, Hub Adm   | ninist |
|---------|--------|------------------|-------------------|------------|---|---|----|-------|-----|-----|-----|-----------------------------|---------------------|----------|---------|----------------|--------|
|         |        |                  |                   |            |   |   |    |       |     |     |     |                             |                     |          |         | • Show Criteri | ia ·   |
| Page 1  | 0 of 2 | 216              |                   |            |   |   |    |       |     |     |     |                             |                     |          |         | o o o Total Ro | ows:   |
| Beginni | ng     |                  | Back 1 Page       | 1          | 2 | З | 4  | 5     | 6   | 7 8 | 3 9 | 9 10                        | Forward             | 1 Page   | Fors    | ward 10 Pages  |        |
| Resent  | d      | Partners         | Time              | Stamps     |   |   |    |       |     |     | р   | rotocol/Docu                | nent Type           | Operatio | on Mode | Synchronous    | s St   |
| Docume  | ent ID | : 000000006      |                   |            |   |   |    |       |     |     |     |                             |                     |          |         |                |        |
| Doc Tim | ne Sta | mp: 000331-155 0 |                   |            |   |   |    |       |     |     |     |                             |                     |          |         |                |        |
| ø       |        | Source: Manager  | <b>In:</b> 2/9/07 | 1:43:13 PI | М |   | (( | ).467 | kb) |     |     | None (N<br>EDI-X12<br>ISA(A | /A)<br>(ALL)<br>LL) |          |         |                |        |
| 0       |        | Target: Partner  | Out: 2/9/07       | 1:43:35 PI | М |   | (( | ).846 | kb) |     |     | AS (N/<br>EDI-X12<br>ISA(A  | A)<br>(ALL)<br>LL)  | Produ    | uction  |                |        |

|         |        | Partners          | Time Stamps                    |                 | Protocol/Document Type                  | Operation Mode | Synchronous | Status      |
|---------|--------|-------------------|--------------------------------|-----------------|-----------------------------------------|----------------|-------------|-------------|
| Docum   | ent ID | 9                 |                                |                 |                                         |                |             |             |
| Doc Tin | ne Sta | amp: -            |                                |                 |                                         |                |             |             |
| Ø       |        | Source: Manager   | In: 2/26/07 6:54:50 AM         | (1.004 kb)      | AS (N/A)<br>EDI-X12 (ALL)<br>ISA(ALL)   |                |             | Br          |
| ð       |        | Target: Partner   | Out: 2/26/07 6:55:06 AM        |                 | AS (N/A)<br>EDI-X12 (ALL)<br>ISA(ALL)   | Production     |             | 1021        |
| Docum   | ent ID | : 000000006       |                                |                 |                                         |                |             |             |
| Doc Tin | ne Sta | amp: 000331-155 0 |                                |                 |                                         |                |             |             |
| þ       |        | Source: Partner   | In: 2/26/07 6:54:47 AM         | (0.859 kb)      | AS (N/A)<br>EDI-X12 (ALL)<br>ISA(ALL)   |                |             | Bí          |
|         |        | Target: Manager   | <b>Out:</b> 2/26/07 6:54:48 AM | 🗎<br>(0.467 kb) | None (N/A)<br>EDI-X12 (ALL)<br>ISA(ALL) | Production     |             | <b>1</b> 12 |

|                                                                  |        | Partners        | Time Stamps             |            | Protocol/Document Type                  | Operation Mode | Synchronous | Status |  |
|------------------------------------------------------------------|--------|-----------------|-------------------------|------------|-----------------------------------------|----------------|-------------|--------|--|
| Document ID: MDN_1172472889981000D60F9F07F0021080000000000013.as |        |                 |                         |            |                                         |                |             |        |  |
| Doc Tir                                                          | ne Sta | amp: -          |                         |            |                                         |                |             |        |  |
| P                                                                |        | Source: Partner | In: 2/26/07 7:18:35 AM  | (1.004 kb) | AS (N/A)<br>EDI-X12 (ALL)<br>ISA(ALL)   |                |             | Bí     |  |
|                                                                  |        | Target: Manager | Out: 2/26/07 7:18:36 AM |            | None (N/A)<br>EDI-X12 (ALL)<br>ISA(ALL) | Production     |             | 1921   |  |

#### Steps for sending the document from Sending host

- Copy and EDI-X12 document, <WPG61\_LABFILES/AS3/sample.txt into the folder defined file directory receiver. "C:\hubrcvr\Documents\Production" or the directory for which file receiver is configured.
- \_\_\_\_\_2. The file receiver will pick the message.

### <u>The next section will show the flow of EDI payload</u> from "Manager to Partner" on sending host to "Partner to Manager" on receiving host

- 1. Now open the WebSphere Partner Gateway Console for the instance running on the **Sending Host** machine.
- 2. Log into the Community console and navigate to Viewers -> Document Viewer.
- 3. You can specify the start time and end time for all the documents processed. Edit the time if necessary and click the Search button. This will list all the document flows that occurred. You should see at least two successful flows with a sign next to them.

|                                                                 |        | Partners        | Time Stamps             |            | Protocol/Document Type                  | Operation Mode | Synchronous | Status |  |
|-----------------------------------------------------------------|--------|-----------------|-------------------------|------------|-----------------------------------------|----------------|-------------|--------|--|
| Document ID: MDN_1172472889981000D60F9F07F002108000000000013.as |        |                 |                         |            |                                         |                |             |        |  |
| Doc Tir                                                         | ne Sta | imp: -          |                         |            |                                         |                |             |        |  |
| ø                                                               |        | Source: Partner | In: 2/26/07 7:18:35 AM  | (1.004 kb) | AS (N/A)<br>EDI-X12 (ALL)<br>ISA(ALL)   |                |             | R      |  |
|                                                                 | Γ      | Target: Manager | Out: 2/26/07 7:18:36 AM |            | None (N/A)<br>EDI-X12 (ALL)<br>ISA(ALL) | Production     |             | ¥E     |  |

| Documer                                                                         | nt Viewer                                                                                                    |                                |                                   |                                                        |                                                                          |                      |                                    | 110100                         |                                                                                |
|---------------------------------------------------------------------------------|----------------------------------------------------------------------------------------------------|--------------------------------|-----------------------------------|--------------------------------------------------------|--------------------------------------------------------------------------|----------------------|------------------------------------|--------------------------------|--------------------------------------------------------------------------------|
|                                                                                 |                                                                                                    |                                |                                   |                                                        |                                                                          |                      |                                    |                                | Show Criteria                                                                  |
| Page 10 of                                                                      | 216                                                                                                    |                                |                                   |                                                        |                                                                          |                      |                                    |                                | • • • Total Rows:                                                              |
| Beginning                                                                       |                                                                                                    | Back 1 Page                    | 1 2                               | 34567                                                  | 8 9 <b>10</b>                                                            | Forward              | l 1 Page                           | Forv                           | vard 10 Pages                                                                  |
| Resend                                                                          |                                                                                                    |                                |                                   |                                                        |                                                                          |                      |                                    |                                |                                                                                |
|                                                                                 | Partners                                                                                                    | Time Sta                       | mps                               |                                                        | Protocol/Docur                                                           | nent Type            | Operatio                           | on Mode                        | Synchronous S                                                                  |
| Document I                                                                      | ( <b>D:</b> 000000006                                                                                                    |                                |                                   |                                                        |                                                                          |                      |                                    |                                |                                                                                |
| Doc Time S                                                                      | tamp: 000331-155 0                                                                                                    |                                |                                   |                                                        |                                                                          |                      |                                    |                                |                                                                                |
|                                                                                 | Source: Manager                                                                                                    | <b>In:</b> 2/9/07 1:4          | 3:13 PM                           | 🗎<br>(0.467 kb)                                        | None (N,<br>EDI-X12 (<br>ISA(AL                                          | /A)<br>(ALL)<br>_L)  |                                    |                                |                                                                                |
| 0                                                                               | Torget: Davis av                                                                                                    | Out: 2/9/07 1:4                | 3:35 PM                           |                                                        | AS (N//<br>EDI-X12 (                                                     | A)<br>(ALL)          | Produ                              | uction                         |                                                                                |
| 4.                                                                              | Select to the flow                                                                                                    | w which lists S                | ource as                          | (0.846 kb)<br>Manager and                              | ISA(AL                                                                   | Partner b            | y clickir                          | ng on ti                       | he 🎴 icon                                                                      |
| 4.                                                                              | Select to the flow                                                                                                    | w which lists S                | ource as                          | (0.846 kb)                                             | ISA(AL                                                                   | Partner b            | y clickir                          | ng on tl<br>Welco              | he 🎑 icon<br>Ime, Hub Adminis<br>Show Criteria                                 |
| 4.<br>Documer<br>Page 10 of                                                     | Select to the flow                                                                                                    | w which lists S                | ource as                          | (0.846 kb)                                             | ISA(AL                                                                   | Partner b            | y clickir                          | ng on ti<br>Welco              | ne Show Criteria                                                               |
| 4.<br>Documer<br>Page 10 of<br>Beginning                                        | Select to the flow<br>nt Viewer<br>E 216<br>Back 10 Pages                                                                      | W which lists S<br>Back 1 Page | ource as                          | (0.846 kb)<br>Manager and                              | ISA(AL<br>d Target as F<br>8 9 10                                        | Partner b            | y clickir                          | ng on ti<br>Welco              | he Sicon<br>me, Hub Adminis<br>Show Criteria<br>Total Rows:<br>vard 10 Pages   |
| 4.<br>Documer<br>Page 10 of<br>Beginning<br>Resend                              | Select to the flow<br>nt Viewer                                                                                                | w which lists S<br>Back 1 Page | ource as                          | (0.846 kb)<br>Manager and                              | ISA(AL                                                                   | Partner b            | y clickir                          | ng on ti<br>Welco<br>•<br>Forv | he Si icon<br>Ime, Hub Adminis<br>Show Criteria<br>Total Rows<br>vard 10 Pages |
| 4.<br>Documer<br>Page 10 of<br>Beginning<br>Resend                              | Select to the flow<br>Int Viewer<br>216<br>Back 10 Pages<br>Partners                                                           | w which lists S<br>Back 1 Page | ource as<br>1 2                   | (0.846 kb)<br>Manager and                              | ISA(AL<br>d Target as F<br>8 9 10<br>Protocol/Docur                      | Partner b<br>Forward | by clickin<br>I 1 Page<br>Operatio | ng on ti<br>Welco<br>Forv      | he Synchronous S                                                               |
| 4.<br>Documer<br>Page 10 of<br>Beginning<br>Resend<br>Document I                | Select to the flow<br>The tweer<br>E 216<br>Back 10 Pages<br>Partners<br>ID: 000000006<br>tamp: 000331-155 0                   | w which lists S<br>Back 1 Page | ource as<br>1 2                   | (0.846 kb)<br>Manager and                              | ISA(AL<br>d Target as F<br>8 9 10<br>Protocol/Docur                      | Partner b<br>Forward | y clickir<br>I 1 Page<br>Operatio  | ng on ti<br>Welco<br>Forv      | he Synchronous S                                                               |
| 4.<br>Documer<br>Page 10 of<br>Beginning<br>Resend<br>Document I<br>Doc Time St | Select to the flow<br>The Viewer<br>216<br>Back 10 Pages<br>Partners<br>(D: 000000006<br>tamp: 000331-155 0<br>Source: Manager | Back 1 Page                    | 0Urce as<br>1 2<br>mps<br>3:13 PM | (0.846 kb)<br>Manager and<br>3 4 5 6 7<br>3 (0.467 kb) | ISA(AL<br>d Target as F<br>8 9 10<br>Protocol/Docur<br>EDI-X12<br>ISA(AL | Partner b<br>Forward | by clickir<br>I 1 Page<br>Operatio | ng on ti<br>Welco<br>•<br>•    | he Synchronous S                                                               |

- 5. In the next screen you will be able to look at the details of the flow. You can see that the EDI payload is packaged with **AS3** and sent to **Partner** trading partner from the **Manager**.
- \_\_\_ 6. You can review the initial file by clicking on the 🗎 icon as shown below. You will be able to see the transport headers and the initial document

| ۵  | Source: Manager | In: 2/9/07 1:43:13 PM  | (0.467 kb)      | None (N/A)<br>EDI-X12 (ALL)<br>ISA(ALL) |            |
|----|-----------------|------------------------|-----------------|-----------------------------------------|------------|
| 0- | Target: Partner | Out: 2/9/07 1:43:35 PM | 🗎<br>(0.846 kb) | AS (N/A)<br>EDI-X12 (ALL)<br>ISA(ALL)   | Production |

7. Now click on the icon before the Partner as shown below. You will be able to see the transport headers and the translated document, which contains the AS3 packaging information and the EDI payload.

| ø  | Source: Manager | In: 2/9/07 1:43:13 PM  | (0.467 kb) | None (N/A)<br>EDI-X12 (ALL)<br>ISA(ALL) |            |
|----|-----------------|------------------------|------------|-----------------------------------------|------------|
| 0- | Target: Partner | Out: 2/9/07 1:43:35 PM | (0.846 kb) | AS (N/A)<br>EDI-X12 (ALL)<br>ISA(ALL)   | Production |

Now open the WebSphere Partner Gateway Console for the instance running on the **Receiving Host** machine

- $\_$  8. Log into the Community console and navigate to **Viewers**  $\rightarrow$  **Document Viewer**.
- 9. You can specify the start time and end time for all the documents processed. Edit the time if necessary and click the Search button. This will list all the document flows that occurred. You should see at least two successful flows with a sign next to them.

|         |        | Partners          | Time Stamps                    |                 | Protocol/Document Type                  | Operation Mode | Synchronous | Status |
|---------|--------|-------------------|--------------------------------|-----------------|-----------------------------------------|----------------|-------------|--------|
| Docum   | ent ID | 91 -              |                                |                 |                                         |                |             |        |
| Doc Tir | ne Sta | amp: -            |                                |                 |                                         |                |             |        |
| ø       |        | Source: Manager   | In: 2/26/07 6:54:50 AM         | (1.004 kb)      | AS (N/A)<br>EDI-X12 (ALL)<br>ISA(ALL)   |                |             | Br     |
| æ       |        | Target: Partner   | Out: 2/26/07 6:55:06 AM        |                 | AS (N/A)<br>EDI-X12 (ALL)<br>ISA(ALL)   | Production     |             | WE1    |
| Docum   | ent ID | : 00000006        |                                |                 |                                         |                |             |        |
| Doc Tir | ne Sta | amp: 000331-155 0 |                                |                 |                                         |                |             |        |
| ø       |        | Source: Partner   | In: 2/26/07 6:54:47 AM         | 🗎<br>(0.859 kb) | AS (N/A)<br>EDI-X12 (ALL)<br>ISA(ALL)   |                |             | Bí     |
|         |        | Target: Manager   | <b>Out:</b> 2/26/07 6:54:48 AM | 🗎<br>(0.467 kb) | None (N/A)<br>EDI-X12 (ALL)<br>ISA(ALL) | Production     |             | -      |
|         |        |                   |                                |                 |                                         |                |             |        |

 $\_$  10. Select to the flow which lists Source as Partner and Target as Manager by clicking on the 🌌 icon

| Docum   | ent IC | ): 000000006      |                         |            |                                         |            |    |
|---------|--------|-------------------|-------------------------|------------|-----------------------------------------|------------|----|
| Doc Tin | ne Sta | amp: 000331-155 0 |                         |            |                                         |            |    |
| ۵       |        | Source: Partner   | In: 2/26/07 6:54:47 AM  | (0.859 kb) | AS (N/A)<br>EDI-X12 (ALL)<br>ISA(ALL)   |            | R  |
| 0-      |        | Target: Manager   | Out: 2/26/07 6:54:48 AM | (0.467 kb) | None (N/A)<br>EDI-X12 (ALL)<br>ISA(ALL) | Production | 10 |

- 11. In the next screen you will be able to look at the details of the flow. You can see that the EDI payload from **Partner** packaged with **AS3** and sent to **Manager** trading partner is received and the EDI payload is stripped from the message and sent to **Manager** trading partners file gateway. You can check for the file under **C:\tmp\ibm\_filegw** 
  - \_\_\_\_a. You can review the **AS3** packaged file received from **Partner** by clicking on the icon as shown below.

| Docum   | ent II | <b>):</b> 00000006 |                         |            |                                         |            |     |
|---------|--------|--------------------|-------------------------|------------|-----------------------------------------|------------|-----|
| Doc Tin | ne St  | amp: 000331-155 0  |                         |            |                                         |            |     |
| ۵       |        | Source: Partner    | In: 2/26/07 6:54:47 AM  | (8.659 kb) | AS (N/A)<br>EDI-X12 (ALL)<br>ISA(ALL)   |            | R   |
| 0-      |        | Target: Manager    | Out: 2/26/07 6:54:48 AM | (0.467 kb) | None (N/A)<br>EDI-X12 (ALL)<br>ISA(ALL) | Production | 161 |

12. Now click on the icon before the **Manager** as shown below. You will be able to see the EDI payload stripped from the AS3 packaged message.

| Docum   | ent II | D: 00000006       |                         |            |                                         |            |   |
|---------|--------|-------------------|-------------------------|------------|-----------------------------------------|------------|---|
| Doc Tir | ne Sta | amp: 000331-155 0 |                         |            |                                         |            |   |
| ۵       |        | Source: Partner   | In: 2/26/07 6:54:47 AM  | (0.859 kb) | AS (N/A)<br>EDI-X12 (ALL)<br>ISA(ALL)   |            | R |
| -       |        | Target: Manager   | Out: 2/26/07 6:54:48 AM | (0.467 kb  | None (N/A)<br>EDI-X12 (ALL)<br>ISA(ALL) | Production |   |

The next section will show the flow for the MDN from "Manager to Partner" on receiving host to "Partner to Manager" sender host

\_ 13. Open the WebSphere Partner Gateway Console for the instance running on the Receiving Host machine by using the url

http://<Reciving Host's name>:<port>/console

Ex: http://wsbeta145.austin.ibm.com:58080/console

- 14. Log into the Community console and navigate to **Viewers**  $\rightarrow$  **Document Viewer**.
  - 15. You can specify the start time and end time for all the documents processed. Edit the time if necessary and click the Search button. This will list all the document flows that occurred. You should see at least two successful flows with a sign next to them.

|         |        | Partners         | Time Stamps                    |                 | Protocol/Document Type                  | Operation Mode | Synchronous | Status |
|---------|--------|------------------|--------------------------------|-----------------|-----------------------------------------|----------------|-------------|--------|
| Docum   | ent ID | : -              |                                |                 |                                         |                |             |        |
| Doc Tir | ne Sta | mp: -            |                                |                 |                                         |                |             |        |
| ø       |        | Source: Manager  | In: 2/26/07 6:54:50 AM         | (1.004 kb)      | AS (N/A)<br>EDI-X12 (ALL)<br>ISA(ALL)   |                |             | Bí     |
| æ       |        | Target: Partner  | Out: 2/26/07 6:55:06 AM        |                 | AS (N/A)<br>EDI-X12 (ALL)<br>ISA(ALL)   | Production     |             |        |
| Docum   | ent ID | : 000000006      |                                |                 |                                         |                |             |        |
| Doc Tir | ne Sta | mp: 000331-155 0 |                                |                 |                                         |                |             |        |
| ø       |        | Source: Partner  | In: 2/26/07 6:54:47 AM         | (0.859 kb)      | AS (N/A)<br>EDI-X12 (ALL)<br>ISA(ALL)   |                |             | Bí     |
|         |        | Target: Manager  | <b>Out:</b> 2/26/07 6:54:48 AM | 🗎<br>(0.467 kb) | None (N/A)<br>EDI-X12 (ALL)<br>ISA(ALL) | Production     |             | -      |

\_\_\_\_ 16. Select to the flow which lists Source as Manager and Target as Partner by clicking on the 🌌 icon

| Docum  | ent ID | ): -            |                         |                 | ,                                     |            |  |
|--------|--------|-----------------|-------------------------|-----------------|---------------------------------------|------------|--|
| Doc Ti | ne Sta | amp: -          |                         |                 |                                       |            |  |
| Ø      |        | Source: Manager | In: 2/26/07 6:54:50 AM  | 🗎<br>(1.004 kb) | AS (N/A)<br>EDI-X12 (ALL)<br>ISA(ALL) |            |  |
| æ      | Γ      | Target: Partner | Out: 2/26/07 6:55:06 AM |                 | AS (N/A)<br>EDI-X12 (ALL)<br>ISA(ALL) | Production |  |

\_ 17. In the next screen you will be able to look at the details of the flow. You can see that the MDN packaged with AS3 and sent to Partner trading partner from the Manager.

\_\_ 18. You can review the **Acknowledgement** from **Manager** to **Partner** by clicking on the 🗎 icon as shown below.

| Docum   | ent IC | ): -            |                         |                 | ,                                     |            |     |
|---------|--------|-----------------|-------------------------|-----------------|---------------------------------------|------------|-----|
| Doc Tir | ne Sta | amp: -          |                         |                 |                                       |            |     |
| ø       |        | Source: Manager | In: 2/26/07 6:54:50 AM  | 🗎<br>(1.001 kb) | AS (N/A)<br>EDI-X12 (ALL)<br>ISA(ALL) |            | R   |
| æ       |        | Target: Partner | Out: 2/26/07 6:55:06 AM |                 | AS (N/A)<br>EDI-X12 (ALL)<br>ISA(ALL) | Production | ΨĒ. |

Open the WebSphere Partner Gateway Console for the instance running on the **Sending Host** machine

- 19. Log into the Community console and navigate to **Viewers**  $\rightarrow$  **Document Viewer**.
- 20. You can specify the start time and end time for all the documents processed. Edit the time if necessary and click the Search button. This will list all the document flows that occurred. You should see at least two successful flows with a sign next to them.

|         |        | Partners           | Time Stamps                    |             | Protocol/Document Type                  | Operation Mode | Synchronous | Status |
|---------|--------|--------------------|--------------------------------|-------------|-----------------------------------------|----------------|-------------|--------|
| Docum   | ent IC | ): MDN_11724728899 | 81000D60F9F07F0021080000000    | 00000013.as |                                         |                |             |        |
| Doc Tin | ne Sta | amp: -             |                                |             |                                         |                |             |        |
|         |        | Source: Partner    | In: 2/26/07 7:18:35 AM         | (1.004 kb)  | AS (N/A)<br>EDI-X12 (ALL)<br>ISA(ALL)   |                |             | Bí     |
| 6-      |        | Target: Manager    | <b>Out:</b> 2/26/07 7:18:36 AM |             | None (N/A)<br>EDI-X12 (ALL)<br>ISA(ALL) | Production     |             |        |
|         |        |                    |                                |             |                                         |                |             |        |
| ø       |        | Source: Manager    | Inc 2/9/07 1:43:13 PM          | (0.467 kb)  | None (N/A)<br>EDI-X12 (ALL)<br>ISA(ALL) |                |             |        |
| æ       |        | Target: Partner    | Out: 2/9/07 1:43:35 PM         | (0.846 kb)  | AS (N/A)<br>EDI-X12 (ALL)<br>ISA(ALL)   | Production     |             |        |

\_\_\_\_ 21. Select to the flow which lists Source as Partner and Target as Manager by clicking on the 🌌 icon

|         |        | Partners          | Time Stamps                   |             | Protocol/Document Type                  | Operation Mode | Synchronous | Status |
|---------|--------|-------------------|-------------------------------|-------------|-----------------------------------------|----------------|-------------|--------|
| Docum   | ent IC | . MDN_11724728899 | 981000D60F9F07F00210800000000 | )0000013.as |                                         |                |             |        |
| Doc Tir | ne Sta | amp: -            |                               |             |                                         |                |             |        |
|         |        | Source: Partner   | In: 2/26/07 7:18:35 AM        | (1.004 kb)  | AS (N/A)<br>EDI-X12 (ALL)<br>ISA(ALL)   |                |             | R      |
| ~       |        | Target: Manager   | Out: 2/26/07 7:18:36 AM       |             | None (N/A)<br>EDI-X12 (ALL)<br>ISA(ALL) | Production     |             |        |

22. In the next screen you will be able to look at the details of the flow. You can see that the **Acknowledgement** packaged with **AS3** sent from **Partner** to **Manager** trading partner

## Part 15: OPTIONAL - Sending EDI payload packaged AS3 with security enabled

In this exercise, you will see how to send EDI payload with AS packaging from WebSphere Partner Gateway with security enabled and compression. The procedure remains the same as in the scenario of sending the EDI payload packaged with AS3 in the first scenario. But you will sign, encrypt and compress the AS3 packaged EDI payload that is being sent from **Manager** to **Partner**.

You need to upload certificates, public keys and configure participant connection to sign, encrypt and compress the message from the **Manager** on **Sending Host**. You also need to do the same to be able to decrypt, verify signature and decompress the message sent to the trading partner **Partner** on the **Receiving Host** 

### Uploading Certificate, Encryption key and configure Participant Connection on Sending Host:

- 1. Open the WebSphere Partner Gateway community console for the WebSphere Partner Gateway instance installed on the **Sending Host**
- \_\_\_\_\_2. For Signing you need to upload the p12 certificate.
  - \_\_\_\_\_a. Navigate to Account Admin → Profiles → Certificates and click on the Load PKCS12 link on the right corner.
  - \_\_\_\_b. In the next screen, select Certificate Type as Digital Signature
  - \_\_\_\_ c. Provide the name in the **Description** as **Signing Certificate**
  - \_\_\_\_d. Enable the Certificate by selecting the radio button **Enabled** for **Status**
  - \_\_\_\_e. Click on the **browse** button, navigate to the **<WPG61\_LABFILES>\AS3 folder** and select **IBM.p12** file
  - \_\_\_\_f. Provide **password** as the password
  - \_\_\_\_g. Select Certificate usage as primary

| Certificate Type:                                | <ul> <li>Digital Signature</li> <li>Encryption</li> <li>SSL Client</li> </ul> |  |
|--------------------------------------------------|-------------------------------------------------------------------------------|--|
| Description:                                     | Signature Certificate *                                                       |  |
| Status:                                          | € Enabled C Disabled                                                          |  |
| Certificate:                                     | c:\download\AS3Lab\IBM.p12 Browse *                                           |  |
| <b>Operation Mode:</b><br>(SSL certificate only) | Production ▲<br>Test ▼ *                                                      |  |
| Certificate Usage:                               | Primary 🔽                                                                     |  |
|                                                  | UploadReset                                                                   |  |

- \_\_\_\_h. Click **Upload** and in the next screen, click **Save**.
- \_\_\_\_\_i. Click the **List** link on the right corner. This will list all the certificates. Check that you have the certificate uploaded and enabled.

| Profile , Hub Operator , Certificate List |                 |                                                                                                    |            |                     |                 |  |
|-------------------------------------------|-----------------|----------------------------------------------------------------------------------------------------|------------|---------------------|-----------------|--|
|                                           |                 |                                                                                                    |            |                     |                 |  |
|                                           |                 |                                                                                                    |            |                     |                 |  |
|                                           |                 |                                                                                                    |            |                     |                 |  |
| v                                         | Varning ! A sec | ondary Di                                                                                                    | gital Sign | ature certificate d | loes not exist. |  |
|                                           |                 |                                                                                                    |            |                     |                 |  |
|                                           |                 |                                                                                                    |            |                     |                 |  |
| Description                               | SSL             | DigS                                                                                                    | Encr       | Root/Int            | Status          |  |
| 🔎 Signing Certificate                     |                 | <ul> <li>Image: A second second s</li></ul> |            |                     | Enabled         |  |

- 3. For Encryption, the partner public key is used. In this lab, you will use the same certificate for Manger and Partner. Since the message will be sent to Partner, you will use the Partner public key to encrypt the message.
  - \_\_\_\_\_a. Navigate to Account Admin → Profiles → Partner and click Search. This will list all the trading partners.
  - \_\_\_\_ b. Click on the Partner.
  - \_\_\_\_ c. In the next screen, click the Certificates menu option
  - \_\_\_\_ d. In the next screen, click on the Load Certificate link on the right corner
  - \_\_\_\_e. In the next screen, select Certificate Type as Encryption
  - \_\_\_\_\_f. Provide the name in the **Description** as **Encryption Certificate**

- \_\_\_\_g. Enable the Certificate by selecting the radio button **Enabled** for **Status**
- \_\_\_\_h. Click on the browse button, navigate to the navigate to the <WPG61\_LABFILES>\AS3 folder and select Partner.der file
- \_\_\_\_\_i. Select Certificate usage as primary

| Certificate Type:                                | <ul> <li>Digital Signature</li> <li>Encryption</li> <li>SSL Client</li> </ul> |          |
|--------------------------------------------------|-------------------------------------------------------------------------------|----------|
| Description:                                     | Encryption Certificate                                                        | *        |
| Status:                                          | O Enabled O Disabled                                                          |          |
| Certificate:                                     | c:\download\AS3Lab\partner.der                                                | Browse * |
| <b>Operation Mode:</b><br>(SSL certificate only) | Production A<br>Test V                                                        |          |
| Certificate Usage:                               | Primary -                                                                     |          |
|                                                  | Upload Reset                                                                  |          |

- \_\_\_\_j. Click **Upload** and in the next screen, click **Save**.
- \_\_ k. Click the List link on the right corner. This will list all the certificates. Check that you have the certificate uploaded and enabled. Profile >> Partner >> Certificate List

| Description            | SSL | DigS | Encr                  | Root/Int | Status  |
|------------------------|-----|------|-----------------------|----------|---------|
| Encryption Certificate |     |      | <ul> <li>✓</li> </ul> |          | Enabled |

- \_\_\_\_4. The next step involves configuring the participant connection sending the AS3 packaged EDI payload to **Partner** to sign, encrypt and compress the message
  - \_\_\_\_ a. Navigate to Account Admin  $\rightarrow$  Connections
  - \_\_\_\_b. Select Manager as Source and Partner as Target and click Search. This will list all the participant connections between Manager and Partner
  - \_\_\_\_\_ c. Locate the participant connection and click on the **Attributes** button on the **Target** side. This will list all the attributes that can are defined for the connection.

| Source<br>Manager                                                            | 1          | Search Reset         |            | Target<br>Partner                                                        |              |
|------------------------------------------------------------------------------|------------|----------------------|------------|--------------------------------------------------------------------------|--------------|
| Enabled B2B Capabilities                                                     |            | Connection Details   |            | B2B Capabilities                                                         | Deactivate 4 |
| ✓ Package: None (N/A)<br>Protocol: EDI-X12 (ALL)<br>Document Type: ISA (ALL) | Attributes | Actions Destinations | Attributes | Package: AS (N/A)<br>Protocol: EDI-X12 (ALL)<br>Document Type: ISA (ALL) | ×            |

\_\_\_\_\_d. Go to the bottom of the screen and click the Package: AS (N/A) as shown below. This will let you edit the properties.

| Source                                                             |                                                                                                    |     | Target                                                                   |                                                                            |                        |
|--------------------------------------------------------------------|----------------------------------------------------------------------------------------------------|-----|--------------------------------------------------------------------------|----------------------------------------------------------------------------|------------------------|
| Manager                                                            |                                                                                                    |     | Partner                                                                  |                                                                            |                        |
| ckage: None (N/A)<br>otocol: EDI-X12 (ALL)<br>cument Type: ISA (AL | L)                                                                                                 |     | Package: AS (N/A)<br>Protocol: EDI-X12 (ALL)<br>Document Type: ISA (ALL) |                                                                            |                        |
| ppe Connection<br>Connection Summ<br>Package: AS (N/A)             | pary                                                                                               |     |                                                                          |                                                                            |                        |
| Attribute                                                          | Description                                                                                        |     | Current Value                                                            | Inheritance                                                                | Update                 |
| Time To<br>Acknowledge in<br>min                                   | Time to Acknowledge<br>a document request<br>before resubmitting<br>the request.                   | 30  |                                                                          | Inherited from:<br>Scope: Global<br>Type: Time To<br>Acknowledge in<br>min |                        |
| Retry Count                                                        | Number of times to<br>resubmit document<br>requests that have not<br>received<br>acknowledgements. | 3   |                                                                          | Inherited from:<br><b>Scope</b> : Global<br><b>Type</b> : Retry<br>Count   |                        |
| AS Compress<br>Before Sign                                         | Compress AS payload<br>before signing                                                              | Yes |                                                                          | Inherited from:<br>Scope: Global<br>Type: AS<br>Compress<br>Before Sign    | Select one to update 💌 |
| AS Compressed                                                      | Compress the<br>document before<br>signing                                                         | No  |                                                                          | Inherited from:<br><b>Scope:</b> Global<br><b>Type:</b> AS<br>Compressed   | Select one to update 💌 |

\_\_\_\_e. All the attributes are shown below. Depending on the scenario required attributes are set.

| Attribute                        | Description                                                                                                    | Current Value                                  | Inheritance                                                                | Update                        | Res |
|----------------------------------|----------------------------------------------------------------------------------------------------|------------------------------------------------|----------------------------------------------------------------------------|-------------------------------|-----|
| Time To<br>Acknowledge in<br>min | Time to Acknowledge<br>a document request<br>before resubmitting<br>the request.                                 | 30                                             | Inherited from:<br>Scope: Global<br>Type: Time To<br>Acknowledge in<br>min |                               |     |
| Retry Count                      | Number of times to<br>resubmit document<br>requests that have not<br>received<br>acknowledgements.               | 3                                              | Inherited from:<br><b>Scope</b> : Global<br><b>Type</b> : Retry<br>Count   |                               |     |
| AS Compress<br>Before Sign       | Compress AS payload<br>before signing                                                                            | Yes                                            | Inherited from:<br>Scope: Global<br>Type: AS<br>Compress<br>Before Sign    | Select one to update 💌        |     |
| AS Compressed                    | Compress the<br>document before<br>signing                                                                       | No                                             | Inherited from:<br>Scope: Global<br>Type: AS<br>Compressed                 | Select one to update 💌        |     |
| AS Encrypted                     | Encrypt the target<br>document when<br>sending. A received<br>source document is<br>required to be<br>encrypted. | No                                             | Locally Assigned                                                           | No                            |     |
| AS MDN Http Url                  | HTTP URL for sending<br>AS MDN response to.                                                                      | http://9.184.251.80:58080/bcgreceiver/Receiver | Locally Assigned                                                           | http://9.184.251.80:58080/bcc |     |
| AS MDN Email<br>Address          | AS1 Email Address for<br>MDN responses.                                                                          | a@a.com                                        | Locally Assigned                                                           | a@a.com                       |     |
| AS MDN<br>Asynchronous           | Indicates whether or<br>not the response MDN<br>is to be sent<br>asynchronously or                               | Yes                                            | Locally Assigned                                                           | Yes                           |     |

| AS MDN FTP<br>Address          | FTP URL for sending<br>AS MDN response to.                                                              | ftp://9.184.251.80:21/receive | Locally Assigned                                                                          | ftp://9.184.251.80:21/receive |  |
|--------------------------------|----------------------------------------------------------------------------------------------------|-------------------------------|-------------------------------------------------------------------------------------------|-------------------------------|--|
| AS Business Id                 | AS Business Id to use in the AS Headers.                                                                | No value provided             | No value<br>provided                                                                      | Select one to update 💌        |  |
| Non-Repudiation<br>Required    | Indicates if<br>Non-Repudiation<br>storage is required.                                                 | Yes                           | Inherited from:<br><b>Scope:</b> Global<br><b>Type:</b><br>Non-Repudiation<br>Required    | Select one to update 💌        |  |
| AS Signed                      | Sign the target<br>document when<br>sending. A received<br>source document is<br>required to be signed. | No                            | Locally Assigned                                                                          | No                            |  |
| AS MDN Signed                  | Indicates if the<br>requested MDN needs<br>to be signed.                                                | No                            | Inherited from:<br><b>Scope:</b> Global<br><b>Type:</b> AS MDN<br>Signed                  | Select one to update 💌        |  |
| AS Message<br>Digest Algorithm | AS Signing message<br>digest algorithm to<br>use.                                                       | shal                          | Inherited from:<br><b>Scope:</b> Global<br><b>Type:</b> AS<br>Message Digest<br>Algorithm | Select one to update 💌        |  |
| AS MDN<br>Requested            | Indicates if an AS<br>MDN reply is being<br>requested                                                   | Yes                           | Locally Assigned                                                                          | Yes 💌                         |  |

Save Close

\_\_\_\_f. You want to compress AS3 packaged message

### 1) Select AS Compressed as Yes.

\_\_\_\_g. In order to sign the message, do the following

1) Select **AS Signed** as **Yes** 

If compress before sign is required.

Then set AS compressed before sign to Yes.

Else set to No.

### 2) Select AS Message Digesr Algorithm as sha1

\_\_\_\_h. For Encryption do the following.

1) Select AS Encrypted as Yes

\_\_ i.

If MDN is requested

Set **AS MDN requested** to yes.

### Set **AS MDN Asynchronous** to yes. (ONLY ASYNC is supported)

If signed MDN is requested

Set **AS MDN** Signed to yes.

\_\_\_\_j. Go to the bottom of the page and click **save** 

You have finished uploading certificates and configuring participant connections on the Sending Host

### Uploading Certificate, Encryption key and configure Participant Connection on Receiving Host:

- 1. Open the WebSphere Partner Gateway community console for the WebSphere Partner Gateway instance installed on the **Receiving Host**.
- 2. For Signature verification you need to upload the public key.
  - \_\_\_\_\_a. Navigate to Account Admin → Profiles → Partner and click Search. This will list all the trading partners.
  - \_\_\_\_ b. Click on the Partner.
  - \_\_\_\_ c. In the next screen, click the Certificates menu option
  - \_\_\_\_\_d. In the next screen, click on the Load Certificate link on the right corner
  - \_\_\_\_e. In the next screen, select Certificate Type as Digital Signature
  - \_\_\_\_\_f. Provide the name in the Description as Signature Verification Certificate
  - \_\_\_\_g. Enable the Certificate by selecting the radio button Enabled for Status

\_\_\_\_h. Click on the **browse** button, navigate to the **<WPG61\_LABFILES>\AS3 folder** and select **IBM.der** file

| Certificate Type:                                | <ul> <li>Digital Signature</li> <li>Encryption</li> <li>SSL Client</li> </ul> |          |
|--------------------------------------------------|-------------------------------------------------------------------------------|----------|
| Description:                                     | Signature Verification Certificate                                            | *        |
| Status:                                          | • Enabled • Disabled                                                          |          |
| Certificate:                                     | c:\download\as3lab\IBM.der                                                    | Browse * |
| <b>Operation Mode:</b><br>(SSL certificate only) | Production  Test  *                                                           |          |
| Certificate Usage:                               | Select One                                                                    |          |
|                                                  | Upload Reset                                                                  |          |

- \_\_\_\_\_i. Click **Upload** and in the next screen, click **Save.**
- \_\_\_\_\_j. Click the List link on the right corner. This will list all the certificates. Check that you have the certificate uploaded and enabled. Profile → Partner → Certificate List will display the following.

|   | Description                        | SSL | DigS | Encr | Root/Int | Status  |
|---|------------------------------------|-----|------|------|----------|---------|
| P | Signature Verification Certificate |     | 1    |      | -        | Enabled |

- 3. For Decryption, you need to upload the p12 certificate. The messages that come from **Manger** to **Partner** are encrypted using the public key of the **Partner.p12** certificate you are going to upload now.
  - \_\_\_\_\_a. Navigate to Account Admin → Profiles → Certificates and click on the Load PKCS12 link on the right corner.
  - \_\_\_\_b. In the next screen, select **Certificate Type** as **Encryption**
  - \_\_\_\_ c. Provide the name in the **Description** as **Decryption Certificate**
  - \_\_\_\_\_d. Enable the Certificate by selecting the radio button **Enabled** for **Status**
  - \_\_\_\_e. Click on the **browse** button, navigate to the **<WPG61\_LABFILES>\AS3 folder** and select **Partner.p12** file
  - \_\_\_\_f. Provide **password** as the password

| Certificate Type:                                | <ul> <li>Digital Signature</li> <li>Encryption</li> <li>SSL Client</li> </ul> |          |
|--------------------------------------------------|-------------------------------------------------------------------------------|----------|
| Description:                                     | Decryption Certificate                                                        | *        |
| Status:                                          | ⊙ Enabled C Disabled                                                          |          |
| Certificate:<br>Password:                        | c;\download\AS3Lab\Partner.p12                                                | Browse * |
| <b>Operation Mode:</b><br>(SSL certificate only) | Production  Test  *                                                           |          |
| Certificate Usage:                               | Select One                                                                    |          |
|                                                  | Upload Reset                                                                  |          |

- \_\_\_\_g. Click **Upload** and in the next screen, click **Save**.
- \_\_\_ h. Click the List link on the right corner. This will list all the certificates. Check that you have the certificate uploaded and enabled.

| Profile • Hub Operator • Certificate List |     |      |                     |          |         |  |
|-------------------------------------------|-----|------|---------------------|----------|---------|--|
| Description                               | SSL | DigS | Encr                | Root/Int | Status  |  |
| 🔎 Decryption Certificate                  |     |      | <ul><li>✓</li></ul> |          | Enabled |  |
|                                           |     |      |                     |          |         |  |

You are not encrypting messages from Partner to Manager so you do not need to configure any participant connections on the **Receiving Host.** You have finished uploading the certificates for decrypting and verifying the message.

4. Send an EDI document to file directory. Copy and EDI-X12 document **WPG61\_LABFILES>\AS3\sample.txt** into the folder defined file directory receiver. **"C:\hubrcvr\Documents\Production**" or the directory for which file receiver is configured.

# <u>The next section will show the flow of EDI payload</u> from "Manager to Partner" on sending host to "Partner to Manager" on receiving host

- \_\_\_\_5. Open the WebSphere Partner Gateway Console for the instance running on the **Sending Host** machine.
- 6. Log into the Community console and navigate to **Viewers**  $\rightarrow$  **Document Viewer**.
- 7. You can specify the start time and end time for all the documents processed. Edit the time if necessary and click the Search button. This will list all the document flows that occurred. You should see at least two successful flows with a sign next to them.

| Docum  | ent ID: 000000006      |                         |            |                                         |            |  |
|--------|------------------------|-------------------------|------------|-----------------------------------------|------------|--|
| Doc Ti | me Stamp: 000331-155 0 |                         |            |                                         |            |  |
| Þ      | 🗌 Source: Manager      | In: 2/28/07 7:54:50 AM  | (0.467 kb) | None (N/A)<br>EDI-X12 (ALL)<br>ISA(ALL) |            |  |
|        | Target: Partner        | Out: 2/28/07 7:55:01 AM | (2.596 kb) | AS (N/A)<br>EDI-X12 (ALL)<br>ISA(ALL)   | Production |  |
|        |                        |                         |            | · · · · ·                               |            |  |

8. Select to the flow which lists Source as **Manager** and Target as **Partner** by clicking on the **Select** icon

|         |                       |                  |                         |                 | ~ /                                     |            |  |    |  |
|---------|-----------------------|------------------|-------------------------|-----------------|-----------------------------------------|------------|--|----|--|
| Docum   | Document ID: 00000006 |                  |                         |                 |                                         |            |  |    |  |
| Doc Tir | ne Sta                | mp: 000331-155 0 |                         |                 |                                         |            |  |    |  |
| Þ       |                       | Source: Manager  | In: 2/28/07 7:54:50 AM  | (0.467 kb)      | None (N/A)<br>EDI-X12 (ALL)<br>ISA(ALL) |            |  | Bí |  |
|         |                       | Target: Partner  | Out: 2/28/07 7:55:01 AM | 🗎<br>(2.596 kb) | AS (N/A)<br>EDI-X12 (ALL)<br>ISA(ALL)   | Production |  |    |  |

\_\_ 9. In the next screen you will be able to look at the details of the flow. You can see that the EDI payload you sent in sample file is packaged with AS3 and sent to Partner trading partner from the Manager. You can see that the message is signed and compressed

10. You can review the initial file by clicking on the icon as shown below. You will be able to see the transport headers and the initial document

| Document ID:         000000006           Doc Time Stamp:         000331-155 0           Image:         Source:         Manager         In:         2/28/07 7:54:50 AM         Image:         None (N/A) EDI-X12 (ALL) ISA(NZ)           Image:         Target:         Partner         Out:         2/28/07 7:55:01 AM         Image:         AS (N/A) EDI-X12 (ALL) ISA(NZ)           Image:         Production         Image:         Out:         2/28/07 7:55:01 AM         Image:         Production                                                                                                    |         |                        |                         |            | × /                                     |            |  |
|----------------------------------------------------------------------------------------------------|---------|------------------------|-------------------------|------------|-----------------------------------------|------------|--|
| Doc Time Stamp:         000331-155 0         None (N/A)           Image:         Source:         Manager         In:         2/28/07 7:54:50 AM         Image:         None (N/A)           Image:         Target:         Partner         Out:         2/28/07 7:55:01 AM         Image:         AS (N/A)           Image:         Partner         Out:         2/28/07 7:55:01 AM         Image:         Production                                                                                                    | Docum   | ent ID: 000000006      |                         |            |                                         |            |  |
| Source: Manager         In: 2/28/07 7:54:50 AM         Im: 2/28/07 7:54:50 AM         Im: 2/28/07 7:54:50 AM         Im: 2/28/07 7:54:50 AM         Im: 2/28/07 7:54:50 AM         Im: 2/28/07 7:54:50 AM         Im: 2/28/07 7:54:50 AM         Im: 2/28/07 7:55:01 AM         Im: 2/28/07 7:55:01 AM | Doc Tin | me Stamp: 000331-155 0 |                         |            |                                         |            |  |
| Target: Partner         Out: 2/28/07 7:55:01 AM         Ell         AS (N/A)           EDI-X12 (ALL)         Production                                                                                                    | Þ       | 🗌 Source: Manager      | In: 2/28/07 7:54:50 AM  | (0.467 kb) | None (N/A)<br>EDI-X12 (ALL)<br>ISA(ALL) |            |  |
| (CIOYO KO) ISA(ALL)                                                                                                    |         | Target: Partner        | Out: 2/28/07 7:55:01 AM | (2.596 kb) | AS (N/A)<br>EDI-X12 (ALL)<br>ISA(ALL)   | Production |  |

11. Now click on the icon before the **Partner** as shown below. You will be able to see the transport headers and the translated document which contains the AS packaging information and the EDI payload which is signed, encrypted and compressed (**depending on the configuration you had done**).

|         |       |                  |                         |                 | \ /                                     |            |     |
|---------|-------|------------------|-------------------------|-----------------|-----------------------------------------|------------|-----|
| Docume  | nt ID | : 00000006       |                         |                 |                                         |            |     |
| Doc Tim | e Sta | mp: 000331-155 0 |                         |                 |                                         |            |     |
| P       |       | Source: Manager  | In: 2/28/07 7:54:50 AM  | (0.467 kb)      | None (N/A)<br>EDI-X12 (ALL)<br>ISA(ALL) |            | Rí  |
|         |       | Target: Partner  | Out: 2/28/07 7:55:01 AM | ■<br>(2.596 kb) | AS (N/A)<br>EDI-X12 (ALL)<br>ISA(ALL)   | Production | 102 |

Now open the WebSphere Partner Gateway Console for the instance running on the **Receiving Host** machine

- 12. Log into the Community console and navigate to **Viewers**  $\rightarrow$  **Document Viewer**.
- 13. You can specify the start time and end time for all the documents processed. Edit the time if necessary and click the Search button. This will list all the document flows that occurred. You should see at least two successful flows with a sign next to them.

|         |        |                  |                         |            | C /                                     |            |     |
|---------|--------|------------------|-------------------------|------------|-----------------------------------------|------------|-----|
| Docum   | ent ID | e -              |                         |            |                                         |            |     |
| Doc Tir | ne Sta | imp: -           |                         |            |                                         |            |     |
| Þ       |        | Source: Manager  | In: 2/28/07 8:10:01 AM  | (1.064 kb) | AS (N/A)<br>EDI-X12 (ALL)<br>ISA(ALL)   |            | Bí  |
|         |        | Target: Partner  | Out: 2/28/07 8:10:12 AM |            | AS (N/A)<br>EDI-X12 (ALL)<br>ISA(ALL)   | Production | 182 |
| Docum   | ent ID | : 000000006      |                         |            |                                         |            |     |
| Doc Tir | ne Sta | mp: 000331-155 0 |                         |            |                                         |            |     |
| Þ       |        | Source: Partner  | In: 2/28/07 8:09:57 AM  | (2.596 kb) | AS (N/A)<br>EDI-X12 (ALL)<br>ISA(ALL)   |            | Bí  |
|         |        | Target: Manager  | Out: 2/28/07 8:10:00 AM | (0.467 kb) | None (N/A)<br>EDI-X12 (ALL)<br>ISA(ALL) | Production | 102 |

\_ 14. Select to the flow which lists **Source** as **Partner** and **Target** as **Manager** by clicking on the 🌌 icon

|        |                        |                  |                         |            | ION(NEE/                                |            |  |   |  |
|--------|------------------------|------------------|-------------------------|------------|-----------------------------------------|------------|--|---|--|
| Docum  | Document ID: 000000006 |                  |                         |            |                                         |            |  |   |  |
| Doc Ti | ne Sta                 | mp: 000331-155 0 |                         |            |                                         |            |  |   |  |
| Þ      |                        | Source: Partner  | In: 2/28/07 8:09:57 AM  | (2.596 kb) | AS (N/A)<br>EDI-X12 (ALL)<br>ISA(ALL)   |            |  | B |  |
|        |                        | Target: Manager  | Out: 2/28/07 8:10:00 AM | (0.467 kb) | None (N/A)<br>EDI-X12 (ALL)<br>ISA(ALL) | Production |  | 1 |  |

- 15. In the next screen you will be able to look at the details of the flow. EDI payload from Partner packaged with AS3 sent to Manager trading partner is received, decrypted, verified for signature, decompressed and the EDI payload is stripped from the message. The stripped payload is sent to Manager trading partners file gateway. You can check for the file under C:\tmp\mgrFGW on the receiving host.
- \_\_\_\_16. You can review the **AS3** packaged file received from **Partner** by clicking on the 🗐 icon as shown below.

|         |        |                  |                         |            | ION(NEE)                                |            |     |
|---------|--------|------------------|-------------------------|------------|-----------------------------------------|------------|-----|
| Docum   | ent ID | : 000000006      |                         |            |                                         |            |     |
| Doc Tir | ne Sta | mp: 000331-155 0 |                         |            |                                         |            |     |
| Þ       |        | Source: Partner  | In: 2/28/07 8:09:57 AM  | (2.596 kb) | AS (N/A)<br>EDI-X12 (ALL)<br>ISA(ALL)   |            | Bi  |
|         |        | Target: Manager  | Out: 2/28/07 8:10:00 AM | (0.467 kb) | None (N/A)<br>EDI-X12 (ALL)<br>ISA(ALL) | Production | ¥۲. |

# 17. Now click on the icon before the **Manager** as shown below. You will be able to see the EDI payload stripped from the AS3 packaged message.

|         |                        |                         |                 | ION(NEE)                                |            |      |
|---------|------------------------|-------------------------|-----------------|-----------------------------------------|------------|------|
| Docume  | ent ID: 000000006      |                         |                 |                                         |            |      |
| Doc Tim | ne Stamp: 000331-155 0 |                         |                 |                                         |            |      |
| Þ       | Source: Partner        | In: 2/28/07 8:09:57 AM  | (2.596 kb)      | AS (N/A)<br>EDI-X12 (ALL)<br>ISA(ALL)   |            | B    |
|         | 🔲 Target: Manager      | Out: 2/28/07 8:10:00 AM | 🗎<br>(0.467 kb) | None (N/A)<br>EDI-X12 (ALL)<br>ISA(ALL) | Production | 18EL |
|         |                        |                         |                 |                                         |            |      |

## What you did in this exercise

In the lab exercise, you have created the destinations, created receivers and sent single and EDI payloads of packaged as AS3 and sent from one trading partner to the other. You have also looked at the transfer of data, which has been signed, encrypted and compressed

This page is left intentionally blank.